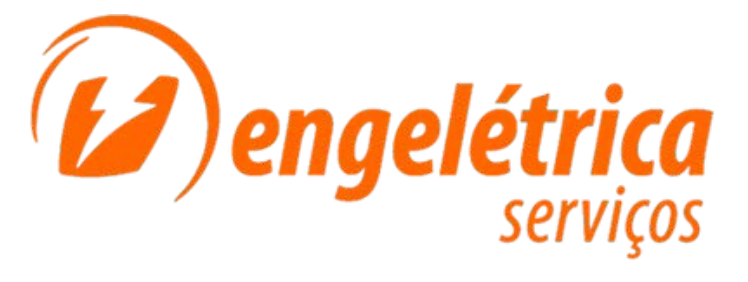

## **PORTAL DO CLIENTE**

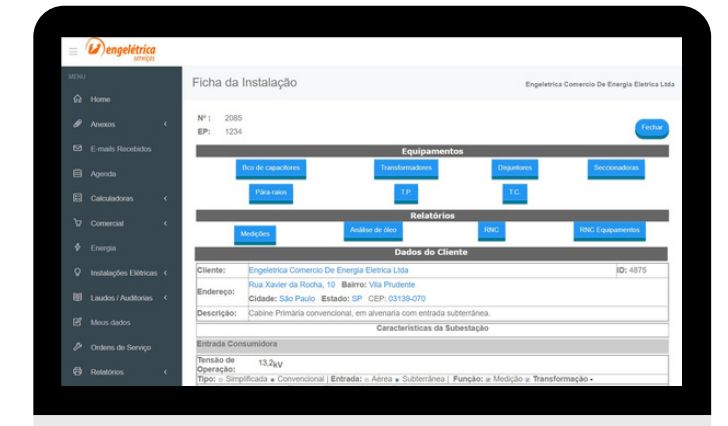

## TUTORIAL DE ACESSO

www.engeletrica.com.br atendimento@engeletrica.com.br

## PORTAL DO CLIENTE

O Portal do Cliente foi desenvolvido com o objetivo de reunir informações e histórico de relacionamento do cliente com a Engeletrica..

No Portal o cliente poderá consultar:

- Instalações Elétricas
- Cadastro de Equipamentos
- Ordens de Serviços
- Relatórios Técnicos (e históricos)
- Anexar faturas de energia para análise
- Laudos (Elétrico, SPDA, ICMS, etc.)
- Calculadoras de Fator de Potência, Redução de Perdas, Acrescimo de Demanda, etc
- Simulação de Consumo
- Termografias
- Documentos Comerciais e Financeiros
- Contratos vigentes

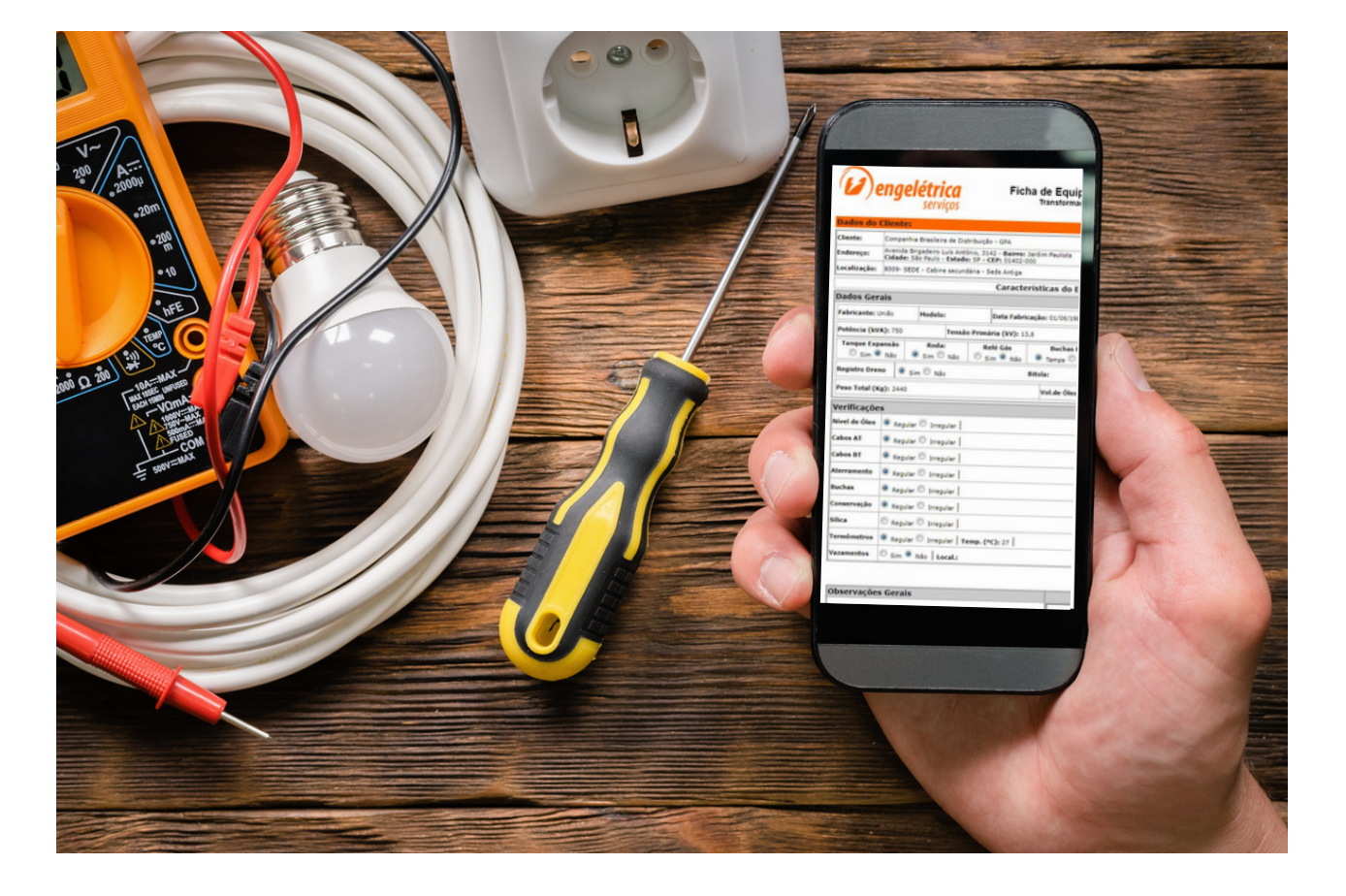

# INDICE

 $\sim$ 

| 1.Acessando o Portal                                                                                                    | 4  |
|----------------------------------------------------------------------------------------------------|----|
| 2. Instalações Elétricas                                                                                                    | 6  |
| 3. Laudos / Auditorias                                                                                                    | 9  |
| 4. Ordens de Serviços                                                                                                    | 10 |
| 5. Relatórios                                                                                                    |    |
| <ul> <li>Inspeções</li> <li>Certificado de Garantia</li> <li>Análise de òleo</li> <li>Análise de Rede</li> <li>Relatório Técnico</li> <li>Visita Técnica</li> <li>Relatório de Manutenção</li> <li>Relatório de não conformidade</li> <li>Termografia</li> </ul> |    |
| 6. Comercial                                                                                                    | 20 |
| 7. Energia                                                                                                    | 22 |
| 8. Calculadoras                                                                                                    | 23 |
| 9. Anexos                                                                                                    | 24 |

## ACESSANDO O PORTAL

Acessar o site da Engelétrica pelo endereço <u>www.engeletrica.com.br</u>, no meu Área do Cliente - selecionar Portal Administrativo:

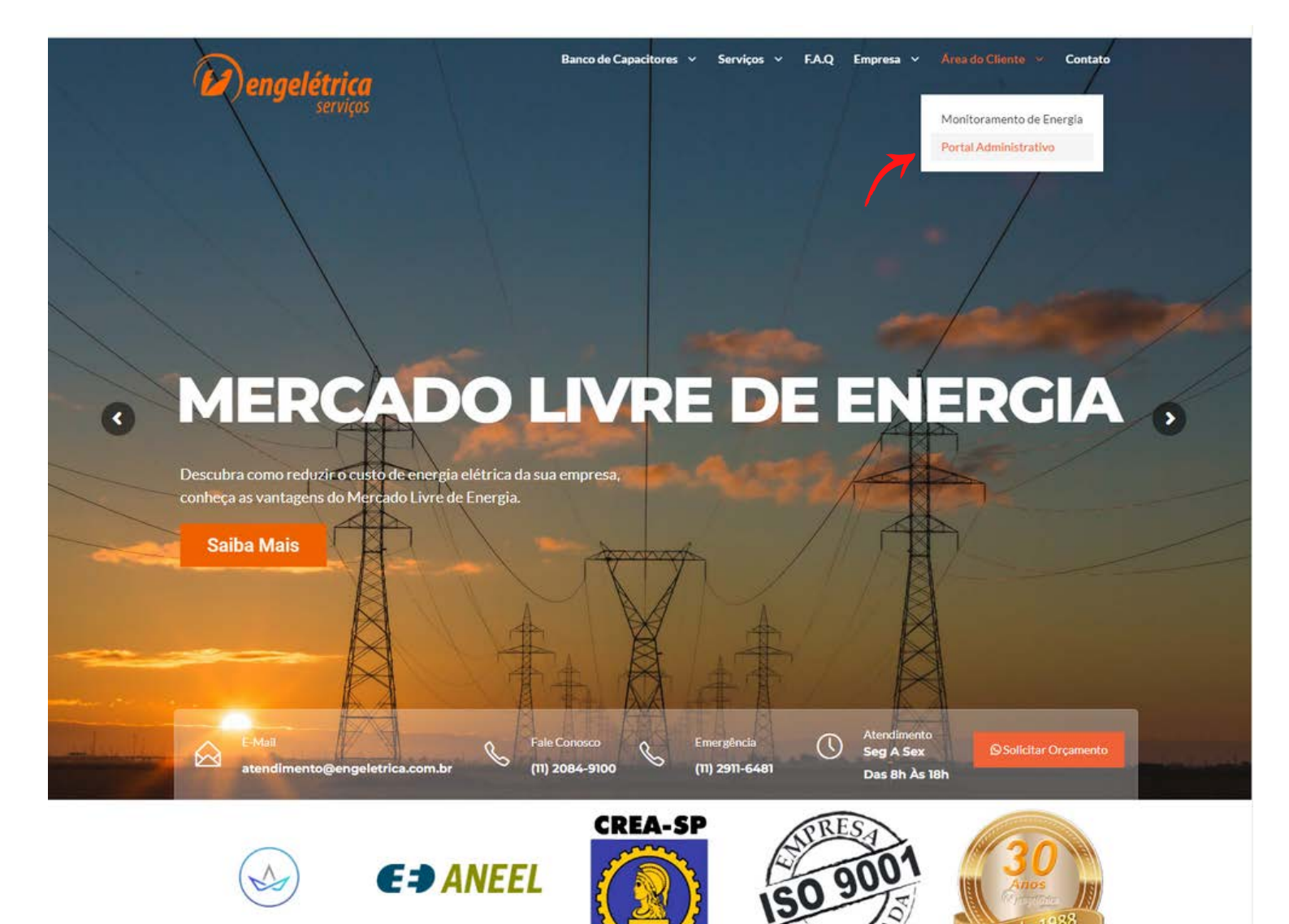

## ACESSANDO O PORTAL

Efetuar o login digitando os dados de acesso fornecidos pela Engeletrica:

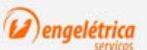

#### Engeletrica

Uma grande plataforma destinada aos colaboradores e clientes da Engeletrica Industria, Comércio e Serviços Elétricos Ltda com objetivo de manter e tratar todas as informações dos clientes com transparência de acordo com nossa política de segurança da informação.

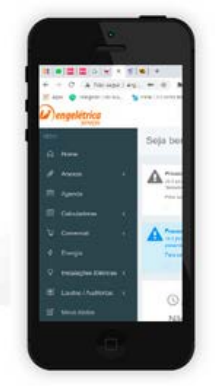

| Login |          |
|-------|----------|
|       | <b>A</b> |
| Senha |          |
|       | A        |
|       |          |

#### O que o colaborador pode fazer aqui?

Manter todos os registros dos clientes atualizados desde o primeiro atendimento até todos os materiais fornecidos e serviços prestados como Laudos. Medições, Relatórios, Documentos, etc..

#### O que o cliente pode fazer aqui?

Consultar e interagir de forma transparente com todos os serviços prestados pela Engelétrica, ter acesso a todas as informações e relatórios fornecidos ter uma análise atualizada dos equipamentos elétricos gerenciados pela nossa equipe.

## INSTALAÇÕES ELÉTRICAS

No menu **Instalações Elétricas** é possível acessar as instalações de média e baixa tensão cadastradas (de acordo com o tipo de serviço contratado), fotos, dados técnicos e relatórios diversos.

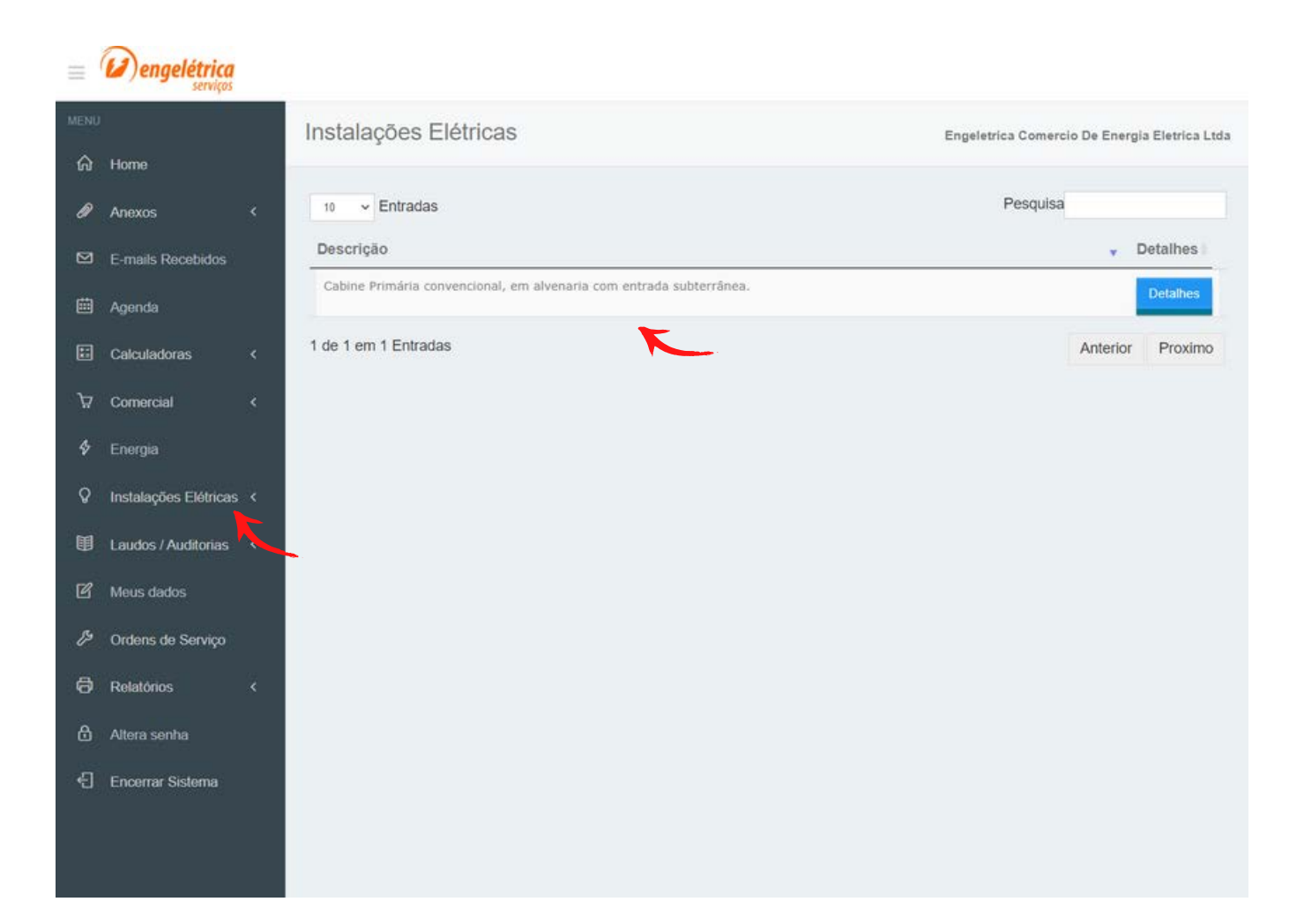

## INSTALAÇÕES ELÉTRICAS

Ao clicar em **Detalhes** será aberta a **Ficha da Instalação**, com todas as características cadastradas e equipamentos instalados: **Banco de Capacitores**, **Transformadores**, **Disjuntores**, **Seccionadoras**, **Pára-raios**, **TP**, **TC**, bem como os respectivos relatórios.

|      | Dengelétrica         |      |                                               |                                                                                                    |                                                        |                              |                     |                                                                                                    |                                 |             |
|------|----------------------|------|-----------------------------------------------|----------------------------------------------------------------------------------------------------|--------------------------------------------------------|------------------------------|---------------------|----------------------------------------------------------------------------------------------------|---------------------------------|-------------|
| MENE |                      |      | Ficha da Instala                              | ção                                                                                                    |                                                        |                              |                     | Enge                                                                                                    | letrica Comercio De Energia Ele | etrica Ltda |
|      | Home                 |      |                                               |                                                                                                    |                                                        |                              |                     |                                                                                                    |                                 |             |
|      | Anexos               | Se - | Nº: 2085<br>EP: 1234                          |                                                                                                    |                                                        |                              |                     |                                                                                                    |                                 | echar       |
|      | E-mails Recebidos    |      |                                               |                                                                                                    |                                                        | Equipamentos                 |                     |                                                                                                    |                                 |             |
|      | Agenda               |      |                                               | Bco de capacitores                                                                                                    | T                                                      | midores                      | Disjuntores         |                                                                                                    | Seccionadoras                   |             |
|      | Calculadoras         | ۲    |                                               | Pára-raios                                                                                                    |                                                        | T.P.                         | T.C.                |                                                                                                    |                                 |             |
|      | Comercial            | 2    |                                               | the second value of the second value of the se |                                                        | Relatórios                   |                     | 9                                                                                                    | 10                              |             |
| 4    | Enernia              |      |                                               | odições .                                                                                                    | Analise de Geo                                         |                              | RNC                 |                                                                                                    | RNC Equipamentos                |             |
|      | Line yes             |      |                                               |                                                                                                    |                                                        | Dados do Cliente             |                     |                                                                                                    |                                 |             |
|      | Instalações Elêtrica | 5.5  | Cliente:                                      | Engeletrica Comercio De Energi                                                                                                    | a Eletrica Ltda                                        |                              |                     |                                                                                                    | ID: 4875                        |             |
| 8    | Laudos / Auditorias  |      | Endereço:                                     | Cidade: São Paulo Estado: SF                                                                                                    | CEP: 03139-070                                         |                              |                     |                                                                                                    |                                 |             |
| -    |                      |      | Descrição:                                    | Cabine Primária convencional, e                                                                                                    | m alvenaria com entrada subte                          | errânea.                     |                     |                                                                                                    |                                 |             |
| 19   | Meus dados           |      |                                               |                                                                                                    |                                                        | Caracteristicas da Subestaçã | io                  |                                                                                                    |                                 |             |
| Ð    | Ordens de Serviço    |      | Entrada Consumidora                           | 1                                                                                                    |                                                        |                              |                     |                                                                                                    |                                 |             |
| ø    | Relatórios           | i.e  | Tensão de Operação:<br>Tipo: o Simplificada e | 13,2 KV<br>Convencional   Entrada: « A/m                                                                                                    | a « Subterránea   Funcão: »                            | Medicão - Transformação -    |                     |                                                                                                    |                                 |             |
|      |                      |      | Localização: e Interna                        | a c Externa c Térreo c 1º And.                                                                                                    | Subsolo                                                | Intelição gi Transformação - |                     |                                                                                                    |                                 |             |
| ۵    | Altera senha         |      | Compartimento de Me                           | sdição                                                                                                    | opertura 🗖 Acamprado ( Porta.                          | C monta e Exigina            |                     |                                                                                                    |                                 |             |
|      | Encerrar Sistema     |      | TPM (Qtd)                                     | Relação Transf.<br>8050 V                                                                                                    | Classe de Exatidão<br>0.3 p 75                         | Classe de Isolação<br>15 kV  | Comprimento<br>20 m | Bitola<br>2.5                                                                                                    | Blidagem<br>o Sim + Não         |             |
|      |                      |      | TCM (Qtd)<br>3                                | Relação Transf.<br>10-5 A                                                                                                    | Classe de Exatidão<br>0,3 C 12,5                       | Classe de Isolação<br>15 kV  | Comprimento<br>20 m | Bitola<br>2,5                                                                                                    | Blidagem<br>e Sim • Não         |             |
|      |                      |      | Delevelant                                    | Nº Sório:                                                                                                    | Pahalaanta.                                            | Medidores                    |                     | Channe de constituires                                                                                                    |                                 |             |
|      |                      |      | Principal                                     | Nº Sório:                                                                                                    | Fabricante;                                            | Modelo:                      |                     | Classe de exatidado:                                                                                                    |                                 | -           |
|      |                      |      | Caixa da medicãos e                           | A1 = A3 = Outros LLaitor Atien                                                                                                    | rabricante:                                            | modero:                      |                     | Classe de exaduado:                                                                                                    |                                 |             |
|      |                      |      | Segurança                                     |                                                                                                    | te dan e varo                                          |                              |                     |                                                                                                    |                                 |             |
|      |                      |      | Extintor                                      | Sim e Não (Local: +                                                                                                    | Interno < Externo                                      |                              |                     |                                                                                                    |                                 |             |
|      |                      |      | Luvas Isolante                                | <ul> <li>Sim e Não (Conserva<br/>s Sim e Não (Conserva</li> </ul>                                                                                                    | ção: e Regular e Irregular   C                         | lasse: 2                     |                     |                                                                                                    |                                 |             |
|      |                      |      | Caixa de luvas                                | <ul> <li>Sim e Não (Conserva</li> </ul>                                                                                                    | ção: « Regular o Irregular                             |                              |                     |                                                                                                    |                                 |             |
|      |                      |      | Estrado de borracha                           | <ul> <li>Sim e Não (Conserva</li> </ul>                                                                                                    | ção: e Regular + Irregular ( C                         | lasse:                       |                     |                                                                                                    |                                 |             |
|      |                      |      | Bastão de Manobra                             | <ul> <li>Sim e Não (Conserva</li> </ul>                                                                                                    | ção: « Regular o Irregular   S                         | iuporte: • Sim o Não         |                     |                                                                                                    |                                 |             |
|      |                      |      | Porta Corta-Fogo<br>Placas Advartáncia        | <ul> <li>Sim e Não</li> <li>Porta a Saccionadora</li> </ul>                                                                                                    | w Newtro Pl Terra                                      |                              |                     |                                                                                                    |                                 | -           |
|      |                      |      | Flaces Advertencia                            | P Porta e Occuonaciona                                                                                                    | a Heato D rena                                         |                              |                     | and the second second s | 1 Strangener                    |             |
|      |                      |      | Verificações                                  |                                                                                                    |                                                        |                              |                     |                                                                                                    |                                 | *           |
|      |                      |      | Conservação: « Reg<br>Aterramento: « Reg      | ular e Irregular -                                                                                                    |                                                        |                              |                     |                                                                                                    |                                 |             |
|      |                      |      | Iluminação: o Regula                          | r + Irregular - Inexistente   Ilun                                                                                                    | . Emergência: e Sim e Não                              |                              |                     | <u>0</u>                                                                                                    |                                 |             |
|      |                      |      | Ventilação Forçada:                           | e Sim e Não   Lacres: e Sim e<br>ar e Retangular (Bitola: ) leolad                                                                                                    | Não -   Dreno: • Sim e Não<br>pres a Enóxi a Porcelana |                              |                     | 144                                                                                                    | the state of the second         |             |
|      |                      |      | Observações Gerais                            | an e rosaniguan (Datoide   Isolab                                                                                                    | eres a ciporen recontina                               |                              |                     |                                                                                                    |                                 |             |
|      |                      |      |                                               |                                                                                                    |                                                        |                              |                     | 1 10                                                                                                    | and the second second           |             |
|      |                      |      |                                               |                                                                                                    |                                                        |                              |                     |                                                                                                    | -                               |             |
|      |                      |      | L                                             |                                                                                                    |                                                        |                              |                     | -                                                                                                    |                                 |             |
|      |                      |      | L                                             |                                                                                                    |                                                        |                              |                     |                                                                                                    |                                 |             |

## INSTALACÕES ELÉTRIC

#### Equipamento Transformador:

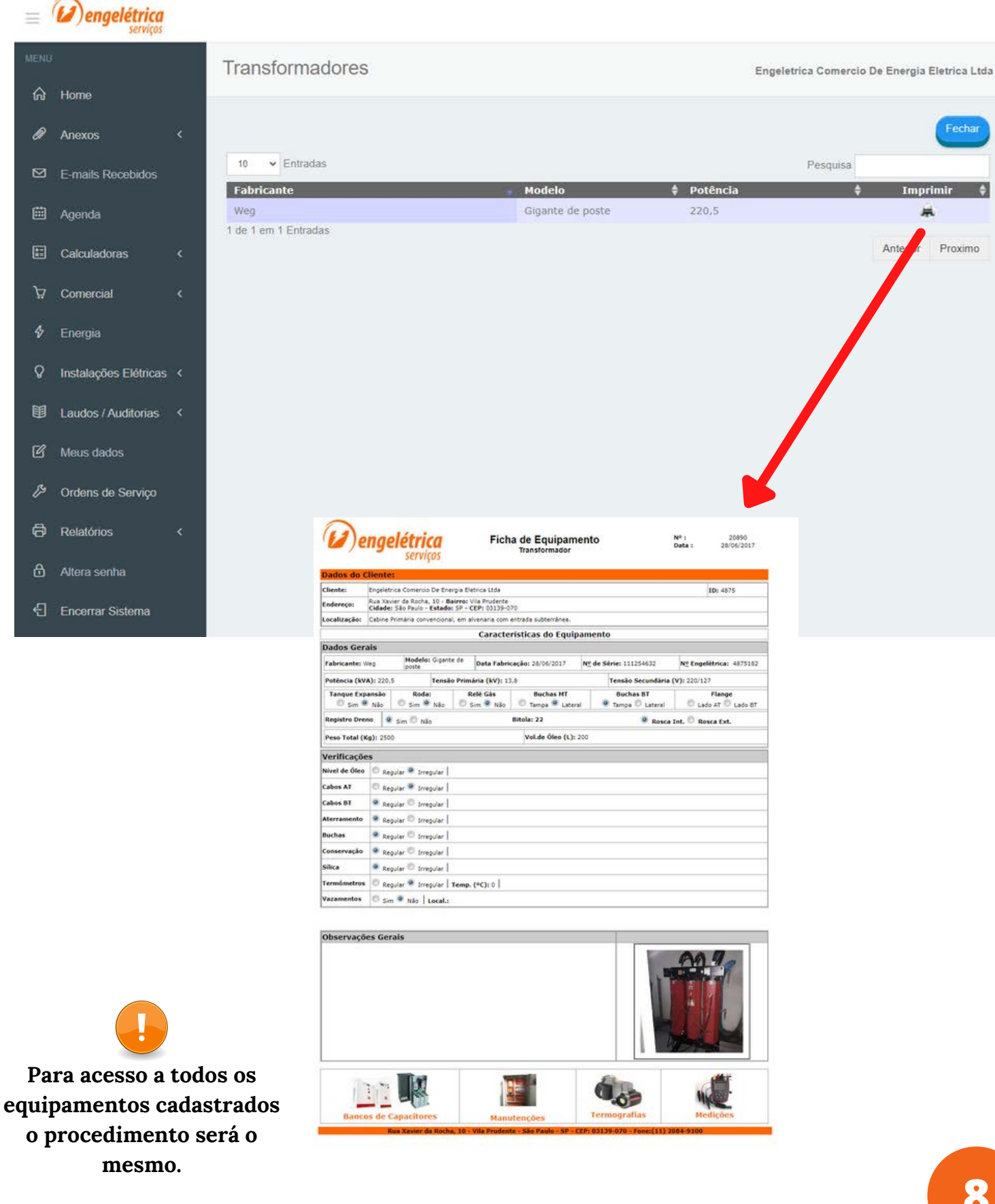

## LAUDOS / AUDITORIAS

#### No menu Laudos / Auditorias é possível acessar os laudos Elétrico, SPDA, ICMS, NR-10:

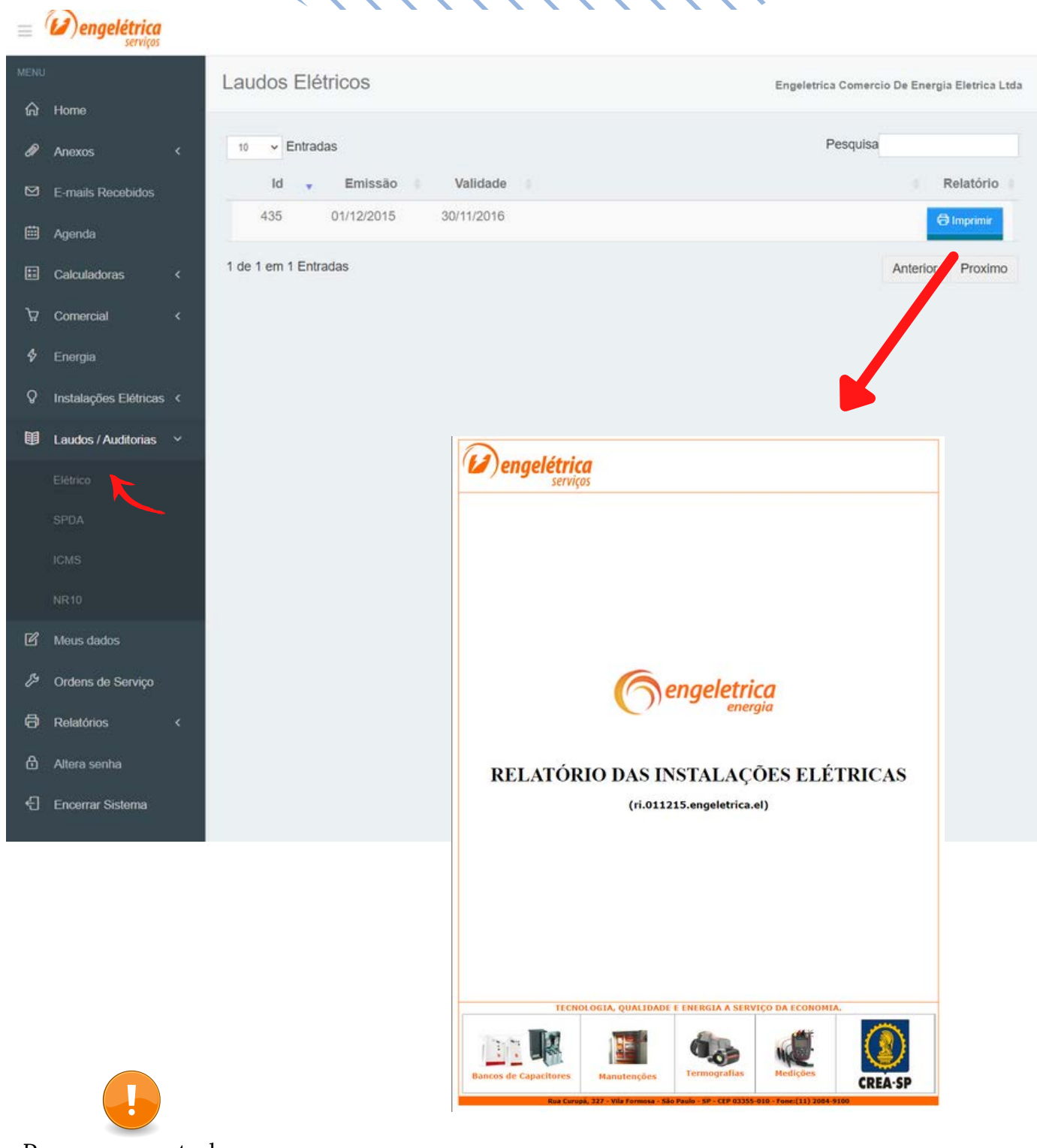

Para acesso a todos relatórios o procedimento será o mesmo.

## ORDENS DE SERVIÇOS

No menu Laudos / Auditorias é possível acessar os laudos Elétrico, SPDA, ICMS, NR-10:

| =        | Dengelétrica<br>serviços |              |           |              |          |                                                                           |                                                                              |                     |                                                         |                                                                                                    |                               |                                                                           |                  |                   |
|----------|--------------------------|--------------|-----------|--------------|----------|---------------------------------------------------------------------------|------------------------------------------------------------------------------|---------------------|---------------------------------------------------------|----------------------------------------------------------------------------------------------------|-------------------------------|---------------------------------------------------------------------------|------------------|-------------------|
| MENU     | !                        | 0            | dens      | de Servi     | ico      |                                                                           |                                                                              |                     |                                                         |                                                                                                    | Enge                          | letrica Comerci                                                           | o De En          | eroia Eletrica Lt |
| ଜ        | Home                     |              |           |              | .1 -     |                                                                           |                                                                              |                     |                                                         |                                                                                                    |                               |                                                                           |                  |                   |
| 0        | Anexos                   | < [ <u>s</u> | 0 ~ E     | intradas     |          |                                                                           |                                                                              |                     |                                                         |                                                                                                    |                               | Pesquisa                                                                  |                  |                   |
| 8        | E-mails Recebidos        | N            | lúmero,   | Descrição    |          |                                                                           |                                                                              |                     |                                                         |                                                                                                    |                               | Data                                                                      |                  | Detalhes          |
| Ē        | Anonda                   |              | 28733     | Manutenção   | em m     | nédia tensã                                                               | ю.                                                                           |                     |                                                         |                                                                                                    |                               | 24/01/2022                                                                |                  | Detalhes          |
|          |                          |              | 28732     | Inspeção ter | rmográ   | àfica                                                                     |                                                                              |                     |                                                         |                                                                                                    |                               | 24/01/2022                                                                |                  | Detalhes          |
|          | Calculadoras             | <b>*</b>     | 28731     | Atendimento  | de er    | mergência                                                                 | em média ten                                                                 | são.                |                                                         |                                                                                                    |                               | 24/01/2022                                                                |                  | Detalhes          |
| ਸ਼ੂ      | Comercial                | <            | 28730     | Forneciment  | to e in: | stalação de                                                               | e entrada con:                                                               | umidora d           | le baixa ten                                            | são padrão AES                                                                                                 |                               | 24/01/2022                                                                |                  | Datalhas          |
| \$       | Energia                  |              |           | Eletropaulo  | са       |                                                                           |                                                                              |                     |                                                         |                                                                                                    |                               |                                                                           | 1                | Detames           |
| ହ        | Instalações Elétricas    | <            | 15889     | Teste        |          |                                                                           |                                                                              |                     |                                                         |                                                                                                    |                               | 28/05/2013                                                                |                  | Detalhes          |
| ۵        | Laudos / Auditorias      | < 🖂          |           | Teste de ser | vico e:  | xecutado                                                                  |                                                                              |                     |                                                         |                                                                                                    |                               |                                                                           |                  |                   |
| B        | Meus dados               |              | 15888     | Teste        |          |                                                                           |                                                                              |                     |                                                         |                                                                                                    |                               | 28/ //2013                                                                |                  | Detalhes          |
| ور       | Ordens de Servico        | 1 0          | le 6 em 6 | Entradas     |          |                                                                           |                                                                              |                     |                                                         |                                                                                                    |                               |                                                                           | Anteri           | or Proximo        |
| A        | Relatórios               | 2            |           |              | 1        | Dena                                                                      | elétrica                                                                     |                     |                                                         | Ordem de Ser                                                                                                   | viço                          |                                                                           |                  |                   |
| <u>م</u> |                          |              |           |              | [        | ID: 4875 CH                                                               | SERVÍÇOS<br>iente: Engeletrica Con                                           | ercio De Energia    | i Eletrica Ltda                                         |                                                                                                    | Horat                         | a executar: 01.00                                                         |                  |                   |
| •        | Altera senna             |              |           |              |          | Endereço: Rua X<br>Responsável: Na<br>Concessionária:<br>Padido da daslio | (avier da Rocha, 10<br>to informado<br>Não se aplica<br>tamento: Não - Horas | estimadas para      | a execution:                                            |                                                                                                    | Data<br>Pedic<br>OS N         | solicitação: 24/01/2022<br>lo de venda: 37094<br>o.: 28730<br>nterior : 0 |                  |                   |
| £        | Encerrar Sistema         |              |           |              |          | Agendamento Res                                                           | sponsavel: Telefone: O                                                       | itros:              |                                                         |                                                                                                    | Data                          | a executar: 25/01/2022                                                    |                  |                   |
|          |                          |              |           |              |          | Serviços e                                                                | eferência dos Servi<br>em Média Tensão<br>em Baixa Tensão                    | ;05                 | Fornecimento e<br>categoria C9 - 79<br>técnica e aprova | Descrição dos 5<br>nstalação de entrada consumi<br>kW, com solicitação de atendi<br>cão do projeto, abrancendo | dora de balxa<br>mento na con | ecutar<br>tensão padrão AES Eletro<br>cessionária para abertura           | paulo<br>da nota |                   |
|          |                          |              |           |              |          | Garantia Garantia Atendimen                                               | nto de Emergencia                                                            |                     | -                                                       |                                                                                                    |                               |                                                                           |                  |                   |
|          |                          |              |           |              |          | Visita Con                                                                | nercial                                                                      |                     | -                                                       |                                                                                                    |                               |                                                                           |                  |                   |
|          |                          |              |           |              | ł        |                                                                           |                                                                              |                     | Dados de                                                | Pessoal                                                                                                    |                               |                                                                           | -                |                   |
|          |                          |              |           |              |          | ID Funcionar                                                              | rio                                                                          |                     |                                                         | Entr                                                                                                    | rada                          | Saida                                                                     | Horas            |                   |
|          |                          |              |           |              | Ì        |                                                                           |                                                                              |                     | Dados do                                                | Veiculos                                                                                                    |                               | 1                                                                         |                  |                   |
|          |                          |              |           |              |          | Veiculo                                                                   | Placa / Modelo                                                               | Co                  | ndutor                                                  | Veiculo Placa / Mo                                                                                             | delo                          | Condutor                                                                  | 6                |                   |
|          |                          |              |           |              | Ē        | Data inicial do se                                                        | erviço Horas<br>Vico Horas Total                                             | dia(s) () hora(s) - | 0 minute(a)                                             |                                                                                                    |                               |                                                                           |                  |                   |
|          |                          |              |           |              | Î        | o and filling of Set                                                      | nyo noras - iotai                                                            | wate), o mora(s) e  | Paracer                                                 | Técnico                                                                                                    |                               |                                                                           | 12               |                   |
|          |                          |              |           |              | 1        |                                                                           |                                                                              |                     |                                                         |                                                                                                    |                               |                                                                           |                  |                   |
|          |                          |              |           |              |          |                                                                           |                                                                              |                     |                                                         |                                                                                                    |                               |                                                                           |                  |                   |

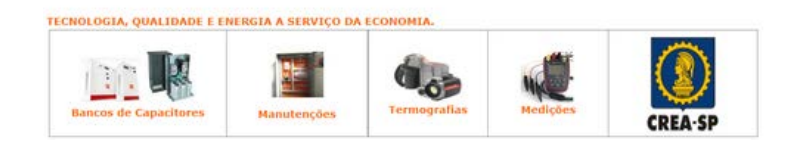

#### Inspeções

No menu **Relatórios** e sub menu **Inspeções** é possível acessar as fichas de inspeção em média tensão.

Este relatório é exclusivo para os clientes que possuem contrato de manutenção em média tensão, que possuam a opção de inspeção mensal contratada.

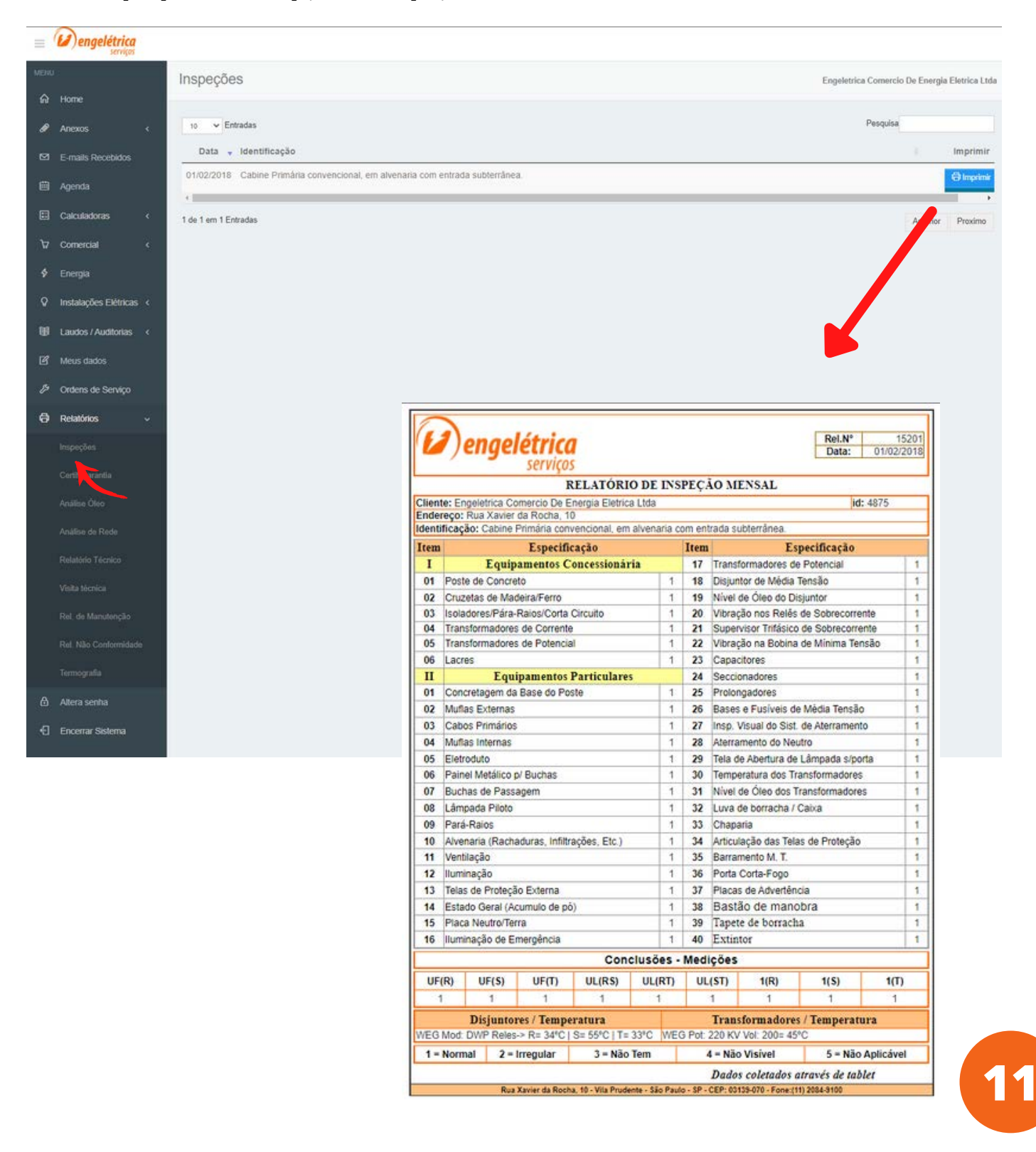

### Certificado de Garantia

No menu **Relatórios** e sub menu **Certificado de Garantia** é possível acessar os certificados dos bancos de capacitores fabricados e fornecidos pela Engelétrica.

| Ш   | engelétrica<br>serviços |                      |                                                                                                    |                                                                                                    |                                                                                                    |                                                                                                    |                                            |
|-----|-------------------------|----------------------|----------------------------------------------------------------------------------------------------|----------------------------------------------------------------------------------------------------|----------------------------------------------------------------------------------------------------|----------------------------------------------------------------------------------------------------|--------------------------------------------|
| MEN |                         | Certificados de      | Garantia                                                                                                    |                                                                                                    |                                                                                                    | Eng                                                                                                    | eletrica Comercio De Energia Eletrica Ltda |
| ିଳ  | Home                    |                      |                                                                                                    |                                                                                                    |                                                                                                    |                                                                                                    |                                            |
| Ø   | Anexos <                | 10 🗸 Entradas        |                                                                                                    |                                                                                                    |                                                                                                    |                                                                                                    | Pesquisa                                   |
| Ø   | E-mails Recebidos       | ld 🗸                 | Data                                                                                                    | Descrição                                                                                                    |                                                                                                    |                                                                                                    | Imprimir                                   |
| ⊞   | Agenda                  | 1191                 | 03/02/2022                                                                                                    | Sistema de compens                                                                                                    | ação reativa 100kVA/380V automático, co                                                                                                    | m 12 estágios.                                                                                                    |                                            |
|     | Calculadoras <          | 1 de 1 em 1 Entradas |                                                                                                    |                                                                                                    |                                                                                                    |                                                                                                    | Anter Proximo                              |
| Ŕ   | Comercial <             |                      |                                                                                                    |                                                                                                    |                                                                                                    |                                                                                                    |                                            |
| \$  | Energia                 |                      |                                                                                                    |                                                                                                    |                                                                                                    |                                                                                                    |                                            |
| Q   | Instalações Elétricas 🤇 |                      |                                                                                                    |                                                                                                    |                                                                                                    |                                                                                                    |                                            |
| Ø   | Laudos / Auditorias     |                      |                                                                                                    |                                                                                                    |                                                                                                    |                                                                                                    |                                            |
| ß   | Meus dados              |                      |                                                                                                    | and the second                                                                                                    |                                                                                                    |                                                                                                    | 1                                          |
| ß   | Ordens de Serviço       |                      | 💋 (💋) el                                                                                                    | ngelétrica                                                                                                    | Certificado de Garantia                                                                                                    | Certificado nº : 1191<br>Data: 03/02/2022                                                                                                    |                                            |
| Ø   | Relatórios ~            |                      | Informação de                                                                                                    | SETVIÇOS<br>o Cliente:                                                                                                    |                                                                                                    |                                                                                                    |                                            |
|     |                         |                      | Cliente:                                                                                                    | Engeletrica Comercio De Er                                                                                                    | nergia Eletrica Ltda - Classific.:<br>Referentille Prudeste                                                                                                    | ID: 4875                                                                                                    | ]                                          |
|     |                         |                      | E-Mail:                                                                                                    | Cidade: São Paulo- Estado<br>ti@engeletrica.com.br. jona                                                                                                    | o: SP - CEP:03139-070<br>sthan@engeletrica.com.br Fone:11- 2084-9100                                                                                                    | Nº Pedido: 37094                                                                                                    | -                                          |
|     |                         |                      | Garantia:                                                                                                    | 12 Meses                                                                                                    |                                                                                                    |                                                                                                    |                                            |
|     |                         |                      | Descrição                                                                                                    | 20304                                                                                                    |                                                                                                    |                                                                                                    |                                            |
|     |                         |                      | Sistema de co                                                                                                    | mpensação reativa 100kVA                                                                                                    | V380V automático, com 12 estágios.                                                                                                    |                                                                                                    |                                            |
|     |                         |                      |                                                                                                    |                                                                                                    |                                                                                                    |                                                                                                    |                                            |
|     |                         |                      |                                                                                                    |                                                                                                    |                                                                                                    |                                                                                                    |                                            |
|     |                         |                      | Informações I                                                                                                    | mportanfes'                                                                                                    |                                                                                                    |                                                                                                    |                                            |
|     |                         |                      | Lembre-se que                                                                                                    | a garantia não cobre:                                                                                                    | n 1070710071007100100                                                                                                    |                                                                                                    |                                            |
|     |                         |                      | Danos prov                                                                                                    | enientes de instalação ou                                                                                                    | operação, incorreta ou indevida.                                                                                                    |                                                                                                    |                                            |
| 6   | Altera senha            |                      | decorrência de<br>as especificação                                                                                                   | operação indevida ou neg<br>ões, ou influências de natu                                                                                                    | quipamentos, nem os canos causados pera p<br>gligente, manutenção ou armazenagem inader<br>reza química, eletroquímica ou atmosférica.                                                                                                    | or v. 5.as. especialmente mas nau apenas en<br>quada, operação anormal ou em desacordo con                                                                                                   | n                                          |
|     |                         |                      | Ocorréncia                                                                                                    | de sobretensão e descarg                                                                                                    | as atmosféricas.                                                                                                    |                                                                                                    |                                            |
|     |                         |                      | <ul> <li>Instalação<br/>capacitores. (L</li> </ul>                                                                                   | em sistemas eletricos o<br>imites de distorções harmó                                                                                                    | om distorção harmonica (THD) em niveis<br>ônicas: THD tensão < 5% Vrms e THD corrente                                                                                                    | superiores aos indicados pelo tabricante do:<br>a < 15%. )                                                                                                    | 5                                          |
|     |                         |                      | <ul> <li>A garantia<br/>modificações e</li> </ul>                                                                                    | extinguir-se-á, independi<br>a/ou reparos no produto qu                                                                                                    | ente de qualquer aviso, se sem nossa prè<br>e vier a apresentar defeito.                                                                                                    | via anuência for feita por terceiros, eventual                                                                                                    | 5                                          |
|     |                         |                      | <ul> <li>Substituiçõ<br/>defeitos.</li> </ul>                                                                                        | es, reparos ou modificaçõe                                                                                                    | es decorrentes de defeitos não interrompem r                                                                                                    | nem prorrogam o prazo da responsabilidade po                                                                                                    | r .                                        |
|     |                         |                      | <ul> <li>A garantia<br/>despesas de re</li> </ul>                                                                                    | é dada posto fabrica da<br>emessa e devolução do pro                                                                                                    | ENGELETRICA, sendo o proprietário do eq<br>oduto para execução de serviços em garantia.                                                                                                    | uipamento o único responsável pelos riscos o                                                                                                    | B                                          |
|     |                         |                      | A Engelètrica I<br>acima mencior<br>A garantia ac<br>equipamentos,<br>A Engelètrica<br>da locação.<br>A Engelétrica<br>monitoramento | nd. Com. e Serviços Elétri<br>ados pelo periodo abaixo,<br>qui apresentada somente<br>efetuando-se os devidos j<br>deverá ser informada em o<br>não se responsabiliza po<br>o on-line por meio de acom | cos Lida, garante a mão de obra, bem como d<br>a partir da data de entrega:<br>será explivei se mantidas as condições<br>processos de manutenção preventiva.<br>aso de defeito ou falha no equipamento para<br>or eventuais danos ao cliente quando não<br>i panhamento através de rotinas de leitura. | os materiais aplicados na execução dos serviço<br>de conservação e funcionamento ideais do<br>o devido reparo, durante a garantia ou vigênci<br>houver sido contratado o serviço adicional d |                                            |

#### Analise de Óleo Mineral Isolante

No menu **Relatórios** e sub menu **Análise de Óleo** é possível acessar os relatórios de análise fisico-quimico, cromatográfico, PCB do óleo mineral isolante dos transformadores de média tensão.

|           | Dengelétrica<br>serviços |              |             |            |                         |                                         |                                         |                                   |                                       |                  |                   |                    |                     |            |                 |
|-----------|--------------------------|--------------|-------------|------------|-------------------------|-----------------------------------------|-----------------------------------------|-----------------------------------|---------------------------------------|------------------|-------------------|--------------------|---------------------|------------|-----------------|
| MEN       | (                        |              | Analise     | de óleo    |                         |                                         |                                         |                                   |                                       |                  |                   | Eng                | eletrica Comercio D | De Energia | a Eletrica Ltda |
| 6)<br>()  | Home                     |              | 10          | Entradas   |                         |                                         |                                         |                                   |                                       |                  |                   |                    | Pesquisa            |            |                 |
|           | Anexos                   |              | Id 🗸        | Data       | Instalação              |                                         | Equip                                   | amento                            |                                       | Produto          |                   |                    |                     | In         | primir          |
|           | E-mails Recebiolos       |              | 3272        | 13/12/2019 | Cabine Primária co      | nvencional, em                          | 20890                                   | -Transforma                       | idor                                  | i.               |                   |                    |                     | Ø          | Imprimir        |
|           | Agenoa                   | -            | 3218        | 31/10/2019 | Cabine Primána co       | nvencional, em                          | 20890                                   | Transforma                        | ıdor                                  | Ôleo Mineral     | Isolante-         |                    |                     | A          | Imedimir        |
| <u>10</u> | Calculadoras             | 1990<br>1997 |             |            | alvenaria com entra     | ada subterrânea,                        |                                         |                                   |                                       |                  |                   |                    |                     | -          |                 |
| - ¥       | Comercial                | 1            | 1 de 2 em 3 | 2 Entradas |                         |                                         |                                         |                                   |                                       |                  |                   |                    | A                   | Anterior   | Proximo         |
| *         | Energia                  |              |             |            |                         |                                         |                                         |                                   |                                       |                  |                   |                    |                     |            |                 |
| ¥         | Instalações Elétrica:    | 5 <          |             |            |                         |                                         |                                         |                                   |                                       |                  |                   |                    |                     |            |                 |
|           | Laudos / Auditorias      | ः            |             |            |                         | engelétr                                | ica R                                   | elatório (<br>Ól                  | de Ensaio Físico<br>eo Mineral Isolan | o-Químico        | Nº Rel<br>Data:   | 3218<br>31/10/2019 |                     |            |                 |
| g         | Meus dados               |              |             |            | Dados do                | Serv<br>Cliente:                        | iços                                    |                                   |                                       |                  |                   |                    |                     |            |                 |
| P         | Ordens de Serviço        |              |             |            | Cliente:                | Engeletrica energi<br>Rua Xavier da Roc | a - Classific.:                         | arque da Vila P                   | rudente                               |                  |                   | ID: 4875           |                     |            |                 |
| 8         | Relatórios               | ~            |             |            | Endereço:<br>Descrição: | Cidade: São Paulo<br>Cabine Primária co | o · Estado: SP · )<br>invencional, em a | CEP: 03139-07<br>alvenaria com e  | o<br>ntrada subterrânea.              |                  |                   |                    |                     |            |                 |
|           |                          |              |             |            | Dados do                | Equipamento:                            | Transformada                            | N Ennelá                          | trica: 4975193 Dotino                 | ia: 220 5 kU/0 M | dume Óleo: 300 L2 | -                  |                     |            |                 |
|           |                          |              |             |            | Identificaç<br>Marca:   | ao: 182 N.Eq<br>Weg- Sér                | uipamento: 48<br>le: 111254632          | 75182                             | unca, 4075102 Potenic                 | Id. 220,0 KVA V  | June Glea, 200 La | 105                |                     |            |                 |
|           |                          |              |             |            |                         | Ensitios                                | U                                       | nidade                            | Método<br>NBR - 14483                 | Val              | or Especificado   | Result. Obtido     |                     |            |                 |
|           | WEIRCONNEL               |              |             |            | De                      | insidade a 20/4 °C                      | _                                       | - DDM                             | NBR - 7148<br>NBR - 10710             |                  |                   | 1                  |                     |            |                 |
|           | Analise de ikel          |              |             |            | F                       | tigidez Dielétrica                      | 0 000                                   | kV KOH/a                          | NBR-IEC-60156                         | _                | min 40            | 42                 |                     |            |                 |
|           | Relatório Técnico        |              |             |            | Tens                    | ão Interfacial a 25                     | o mg<br>℃ r                             | mN/m                              | NBR - 6234                            |                  | min 20            | 25                 |                     |            |                 |
|           |                          |              |             |            | Fator                   | de Potência a 100<br>Teor de PCB        | *C n                                    | %<br>ng/kg                        | NBR - 12133<br>NBR - 13882 Parte      | A                | máx 20<br>máx 50  | 19<br>49           |                     |            |                 |
|           |                          |              |             |            | Observaçã               | io: Recomenda-se                        | ima nova amostr                         | agem em 01 ar                     | no .                                  |                  |                   |                    |                     |            |                 |
|           |                          |              |             |            | Conclusão               | );                                      | Recomenda                               | -se substituir                    | o öleo mineral isolante               |                  |                   |                    |                     |            |                 |
|           |                          | ie i         |             |            | Original at             | ssinado por:                            | Leandro                                 |                                   |                                       |                  |                   |                    |                     |            |                 |
|           |                          |              |             |            | Supervisio              | nado por:                               | Engeletrica                             | ndustria, Con                     | nercio e Serviços Eletri              | cos Lida         |                   |                    |                     |            |                 |
| 6         |                          |              |             |            |                         |                                         | Enge                                    | létrica Indústr<br>lo em: Data: _ | ia, Comércio e Serviço<br>Visto:      | s Elétricos Ltda | -                 |                    |                     |            |                 |
|           |                          |              |             |            |                         |                                         |                                         |                                   |                                       |                  |                   |                    |                     |            |                 |

#### Analise de Rede

No menu **Relatórios** e sub menu **Análise de Rede** é possível acessar os relatórios de medições de grandezas elétricas realizadas

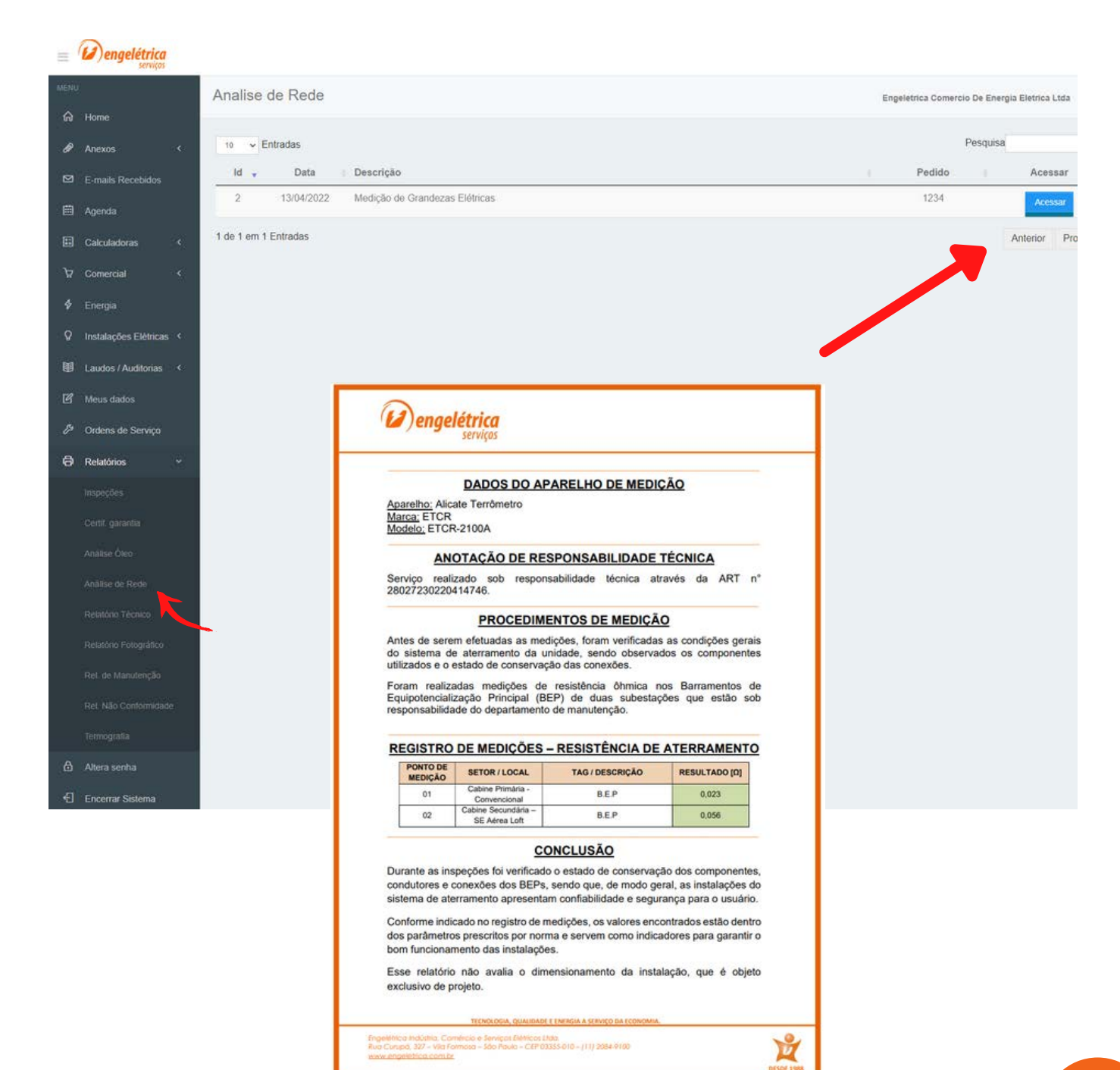

## **RELATÓRIOS** Relatório Técnico

No menu **Relatórios** e sub menu **Relatório Técnico** é possível acessar os relatórios de serviços realizados.

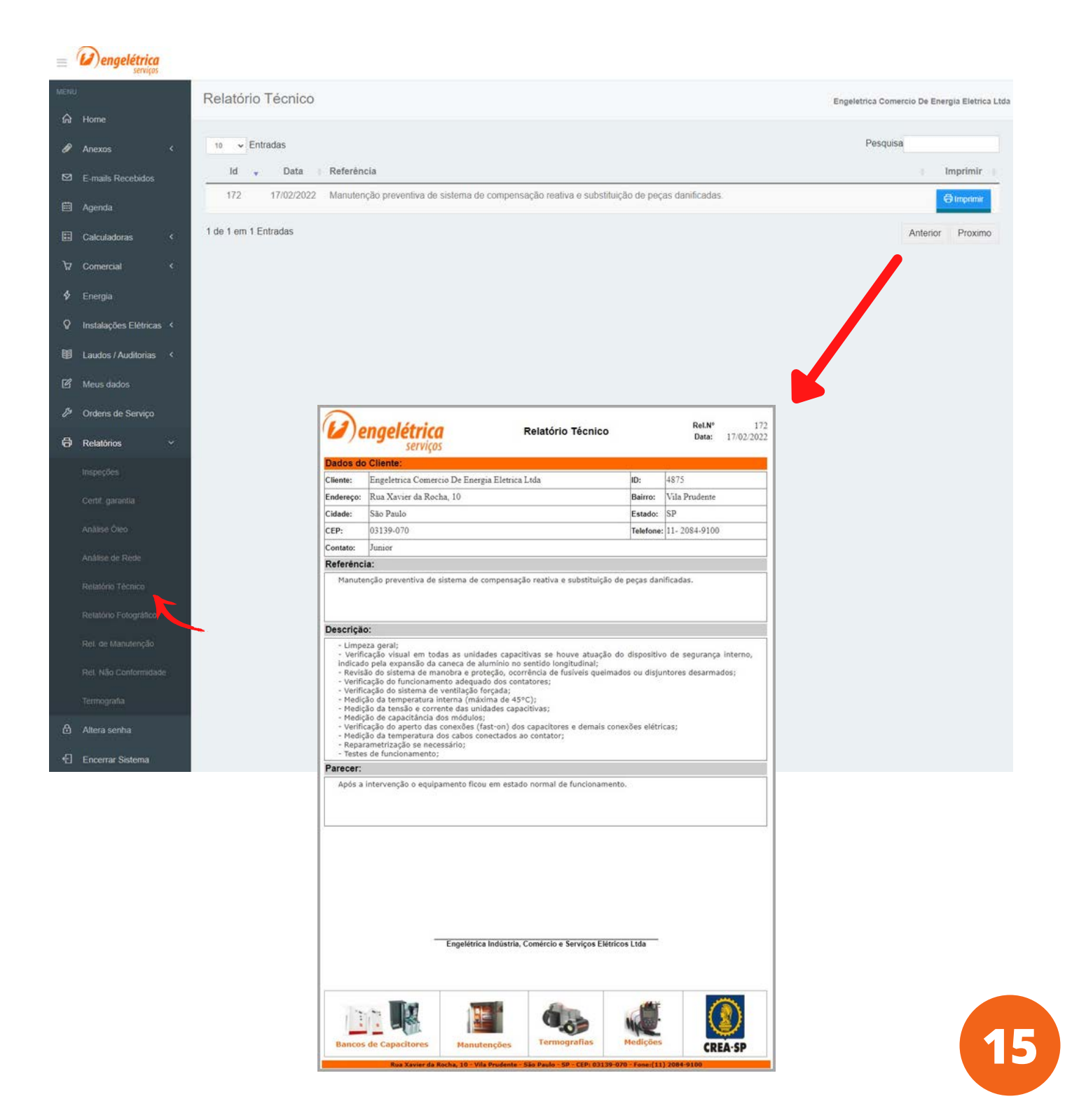

#### Relatório Fotográfico

No menu **Relatórios** e sub menu **Relatório Fotográfico** é possível acessar os relatórios de serviços realizados.

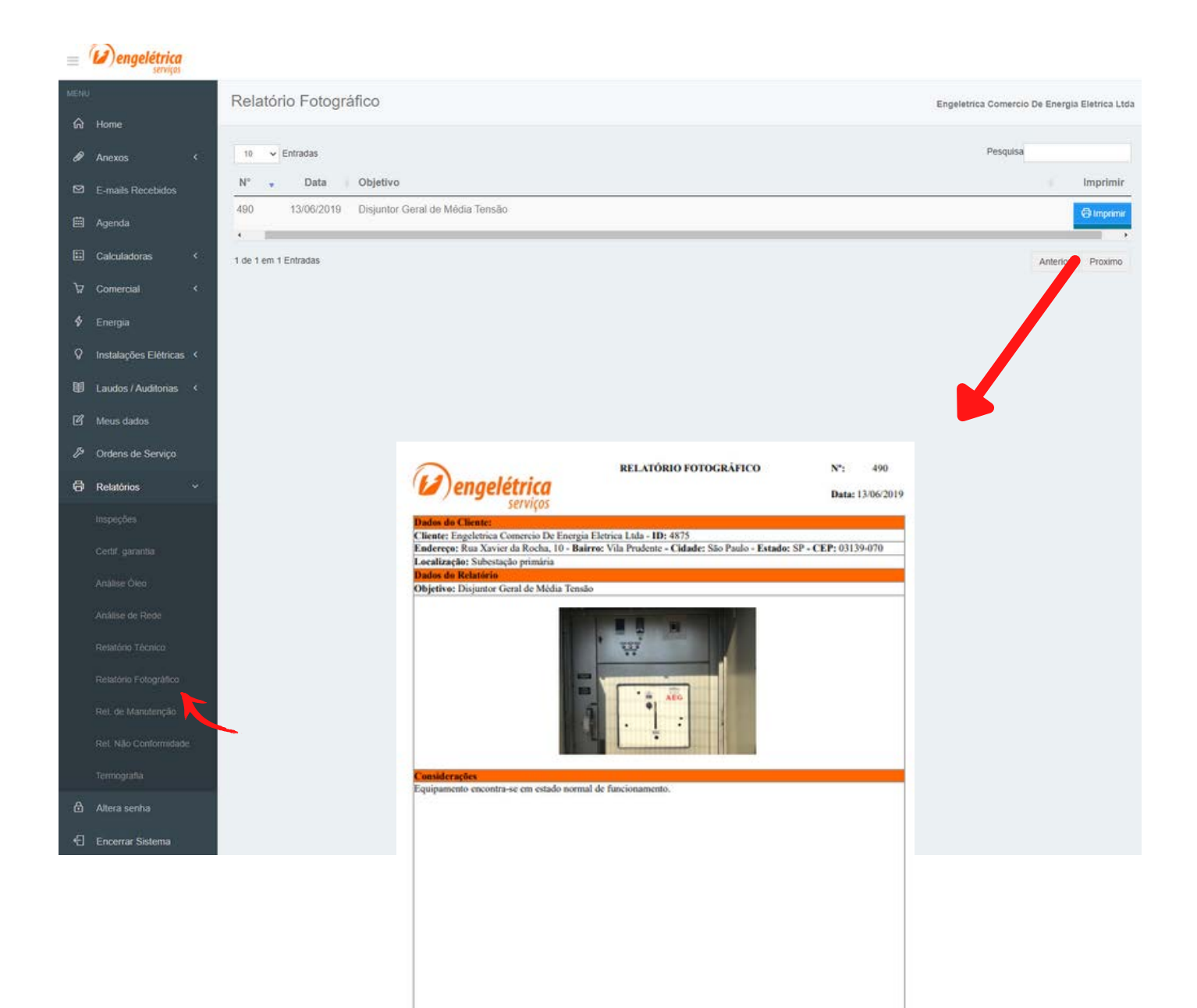

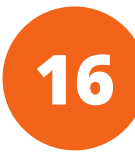

#### Relatório de Manutenção

No menu **Relatórios** e sub menu **Relatório de Manutenção** é possível acessar os relatórios de manutenções preventivas e corretivas realizadas em subestações primárias de energia.

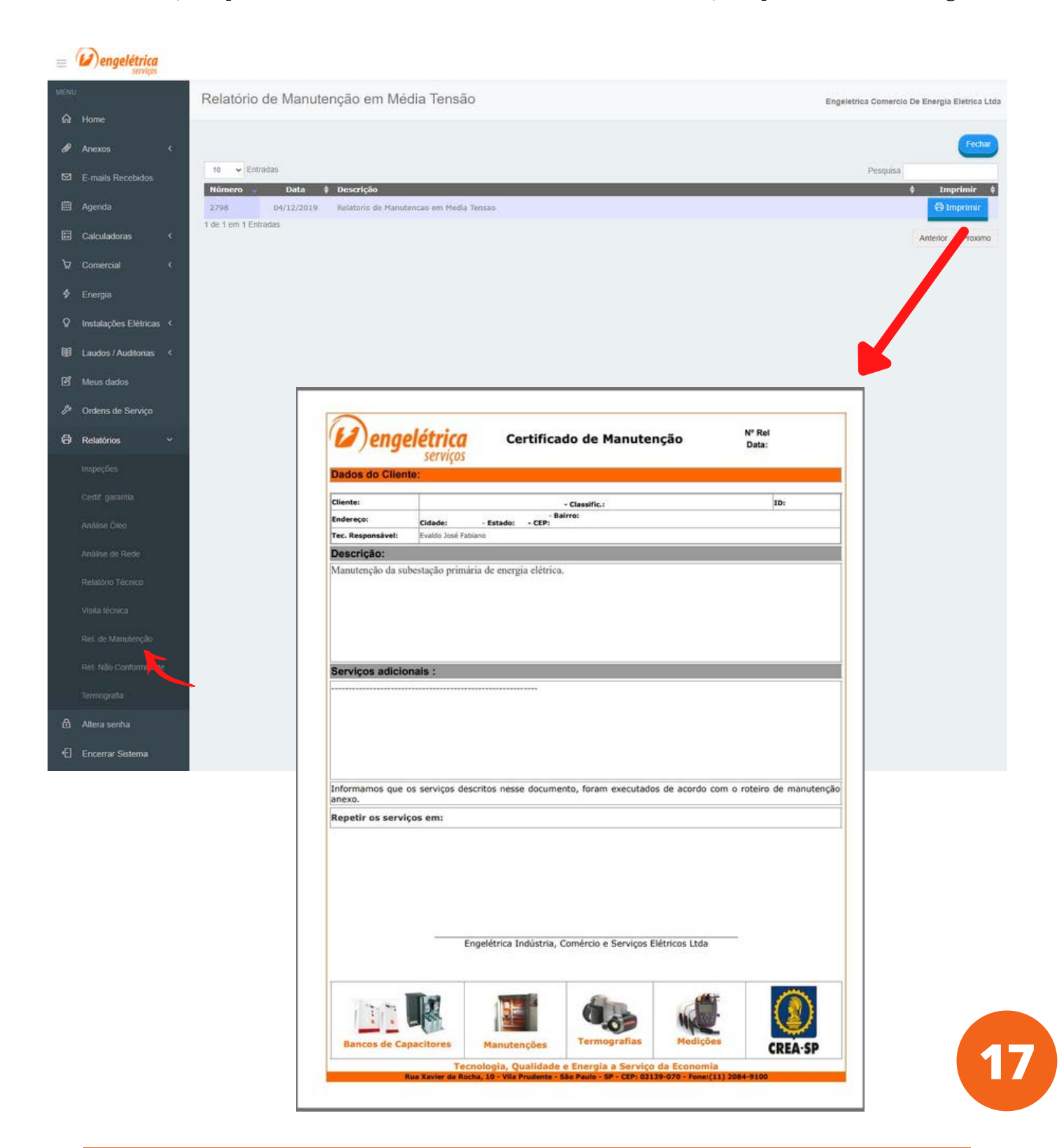

#### Relatório de Não Conformidade

No menu **Relatórios** e sub menu **Relatório de Não Conformidade** é possível acessar os relatórios dos apontamentos de itens que precisam de intervenção, seja por defeito, ou para adequação as normas vigentes.

#### 😑 💋 engelétrica

| MEN |                         | Relató     | rio de não  | Conformidade                                    |                                                                                |                                                         |                        |                     |                                                                    | Engeletrica Comercio                                                                          | De Energia Eletrica L | tda |
|-----|-------------------------|------------|-------------|-------------------------------------------------|--------------------------------------------------------------------------------|---------------------------------------------------------|------------------------|---------------------|--------------------------------------------------------------------|-----------------------------------------------------------------------------------------------|-----------------------|-----|
| ଜ   | Home                    |            |             |                                                 |                                                                                |                                                         |                        |                     |                                                                    | 000 <del>7</del> 09 (9) (9) (9) (9)                                                           |                       |     |
| Ø   | Anexos <                |            |             |                                                 |                                                                                |                                                         |                        |                     |                                                                    |                                                                                               | Fecha                 |     |
| 2   | E-mails Recebidos       | 10 🛩       | Entradas    |                                                 |                                                                                |                                                         |                        |                     |                                                                    | Pesquisa                                                                                      |                       |     |
|     |                         | Id         | Data        | Instalação                                      |                                                                                | Não Conformidade                                        |                        |                     | 0                                                                  | bjetivo                                                                                       | Imprimir              |     |
|     | Agenda                  | 6582       | 11/05/2011  | Cabine Primária conver<br>com entrada subterrán | ncional, em alvenaria<br>ea.                                                   | Alvenaria da Cabine Pr                                  | lmària danificada      |                     |                                                                    |                                                                                               | ē.                    |     |
|     | Calculadoras <          | 6581       | 11/05/2011  | Cabine Primária conver<br>com entrada subterrán | ncional, em alvenaria<br>ea.                                                   | TC da concessionária c                                  | om sinal de fuga de o  | corrente.           | TC Brasform                                                        | ier Modelo: BCS 11                                                                            | 8                     |     |
|     |                         | 6580       | 11/05/2011  | Cabine Primária conver<br>com entrada subterrán | ncional, em alvenaria<br>ea.                                                   | Fusível do TP jampead                                   | 0.                     |                     | TP Elvinc Modelo:<br>4316/4307                                     | PTM Tensão: 13.8 Série:<br>N.Engelétrica: 875                                                 | ē                     |     |
| 8   | Comercial               | 6579       | 11/05/2011  | Cabine Primária conver<br>com entrada subterrán | icional, em alvenaria<br>ea.                                                   | Para-ralos de linha fora                                | a de padrão e com ca   | bos soltos.         | Para Ralos Bales<br>Série: 0007                                    | stro Modelo: Polímérico<br>N.Engelétrica: 0123                                                | ē                     |     |
| \$  | Energia                 | 6576       | 11/05/2011  | Cabine Primária conver<br>com entrada subterrân | ncional, em alvenaria<br>ea.                                                   | Disjuntor fora de norm                                  | a. j                   |                     | Disjuntor mare<br>Tensão: 220 Corre<br>Série: 123456789<br>Acionam | ca:WEG Modelo: DWP<br>snte: 60 Fabricante: WEG<br>9 N.Engelétrica: 123456,<br>ento Motorizado | ē                     |     |
| Ŷ   | Instalações Elétricas 🧭 | 6575       | 11/05/2011  | Cabine Primária conver                          | ncional, em alvenaria                                                          | Transformador com ba                                    | ixa isolação.          |                     | Transformador W<br>Nº Enge: 487                                    | eg Nº Série: 111254632<br>5182 Potência: 220,5                                                |                       |     |
|     | Laudos / Auditorias <   | 6517       | 11/05/2011  | Cabine Primária conver                          | ea.<br>ncional, em alvenaria                                                   |                                                         |                        |                     | Vol.Öleo: 20                                                       | 00L Isolação : Óleo                                                                           | -                     |     |
| ß   | Meus dados              | 5511       | 11/05/2011  | com entrada subterrân<br>Cabine Primária conver | ea.<br>ncional, em alvenaria                                                   |                                                         |                        |                     |                                                                    |                                                                                               | 2                     |     |
|     |                         | 6500       | 11/05/2011  | com entrada subterrán<br>Cabine Primária conver | ea.<br>ncional, em alvenaria                                                   |                                                         |                        |                     |                                                                    |                                                                                               | -                     |     |
| 0   | Ordens de Serviço       | 6505       | 11/05/2011  | com entrada subterrán<br>Cabine Primária conver | ea.<br>ncional, em alvenaria                                                   |                                                         |                        |                     |                                                                    |                                                                                               | -                     |     |
| 0   | Relatórios ~            | 1 de 10 em | 18 Entradas | com entrada subterrán                           | ea.                                                                            |                                                         |                        |                     |                                                                    | K                                                                                             | -                     |     |
|     |                         |            |             | $\sim$                                          |                                                                                |                                                         | and the state of the   |                     |                                                                    |                                                                                               | Anterior Proxime      | 2   |
|     |                         |            |             | (1)enge                                         | létrica                                                                        | Relatório de Não Co<br>Acão Corr                        | onformidade e<br>etiva | Rel.Nº              | 6580                                                               |                                                                                               |                       |     |
|     | cenir garantia          |            |             |                                                 | serviços                                                                       |                                                         |                        |                     |                                                                    |                                                                                               |                       |     |
|     |                         |            |             | Dados do Cliente                                |                                                                                |                                                         |                        |                     |                                                                    |                                                                                               |                       |     |
|     |                         |            |             | Endereço:                                       | Engeletrica energia<br>Rua Xavier da Rocha,10- B.<br>Cidade: São Paulo- Estado | airro: Parque da Vila Prudente<br>o: SP - CEP:03139-070 |                        | ID1 48              | 75                                                                 |                                                                                               |                       |     |
|     |                         |            |             | Contato:                                        |                                                                                |                                                         |                        |                     |                                                                    |                                                                                               |                       |     |
|     |                         |            |             | Objetivo:<br>Evento:                            | TP Elvinc Modelo: PTM Ter                                                      | nsăc: 13.8 Série: 4316/4307 N.Eng                       | elétrica: 875          | Data: 01/01/1900    |                                                                    |                                                                                               |                       |     |
|     |                         |            |             | Inspetor:                                       |                                                                                |                                                         |                        |                     |                                                                    |                                                                                               |                       |     |
|     | Rel. de Manuten 👳       |            |             | Não Conformidad<br>Fusível do TP jampe          | <b>de</b><br>ado.                                                              |                                                         |                        |                     |                                                                    |                                                                                               |                       |     |
|     |                         |            |             | Course .                                        |                                                                                |                                                         |                        |                     |                                                                    |                                                                                               |                       |     |
|     |                         |            |             | Causa                                           |                                                                                |                                                         |                        |                     |                                                                    |                                                                                               |                       |     |
| ۵   | Altera senha            |            |             | Acão Corretiva                                  |                                                                                |                                                         |                        |                     |                                                                    |                                                                                               |                       |     |
| Ð   | Encerrar Sistema        |            |             | Substituição de 01 fusiv                        | iel do TR.                                                                     |                                                         |                        |                     |                                                                    |                                                                                               |                       |     |
|     |                         |            |             | Data da Execução:                               | 31/10/2019                                                                     | Data Avaliação                                          | a                      |                     |                                                                    |                                                                                               |                       |     |
|     |                         |            |             | Observação:                                     |                                                                                |                                                         |                        |                     |                                                                    |                                                                                               |                       |     |
|     |                         |            |             | A Engelétrica exim<br>correção não tenh         | ne-se de qualquer respo<br>a sido expressamente a                              | nsabilidade por danos deco<br>utorizada.                | rrentes de Irregularid | ades por ela aponta | ida e cuja                                                         |                                                                                               |                       |     |
|     |                         |            |             |                                                 | Eng-14                                                                         | trics Ind Com a Social                                  | Elátricos Itala        |                     |                                                                    |                                                                                               |                       |     |
|     |                         |            |             |                                                 |                                                                                | Tell                                                    |                        |                     |                                                                    |                                                                                               |                       |     |
|     |                         |            |             |                                                 |                                                                                |                                                         | 0.00                   | NKE.                |                                                                    |                                                                                               |                       | I   |

#### Termografia

No menu **Relatórios** e sub menu **Termografia** é possível acessar os relatórios de inspeções termográficas realizadas.

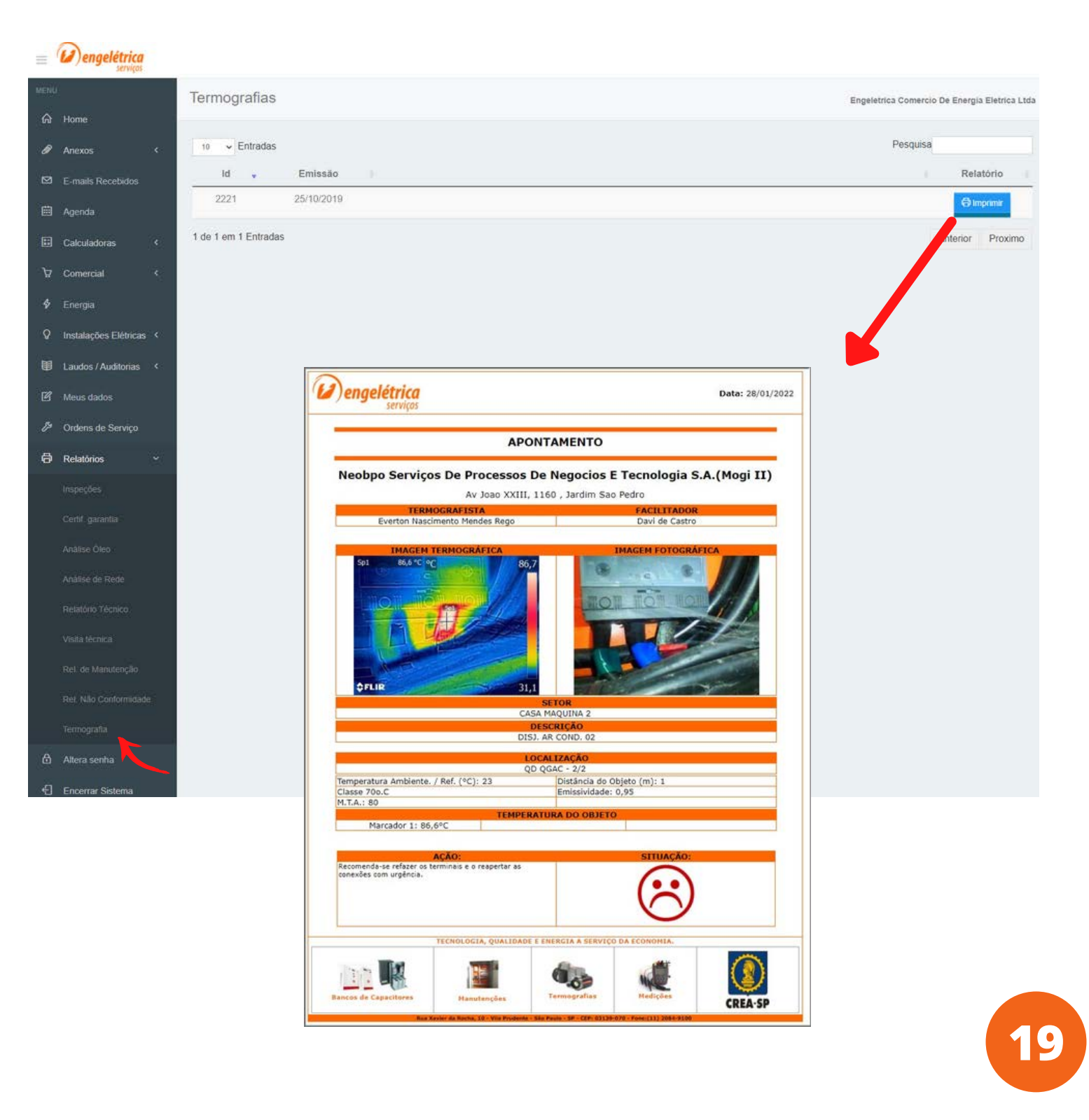

## COMERCIAL

#### Pedidos / Propostas

No menu **Comercial** e sub menu **Pedidos / Propostas** é possível acessar as propostas comerciais solicitas que encontram-se pendentes de aprovação, e os pedidos que já foram aprovados.

|                      | engelétrica                                      |                      |                |                       |              |               |            |                                     |
|----------------------|--------------------------------------------------|----------------------|----------------|-----------------------|--------------|---------------|------------|-------------------------------------|
|                      | lines                                            | Informações Come     | erciais        |                       |              |               | Engeletric | a Comercio De Energia Eletrica Ltda |
| 81<br>10<br>10<br>10 | Anexos (<br>E-mails Receividos                   | Propostas / pedidos  | ID Data Pedido | Tipo                  | Proced.      | Valor         | Cronograma | Pesquisa                            |
| 白目                   | Agenda<br>Calculadoras <                         | 24/01/2022           | 37091          | Estudos               | Proposta     | R\$ 3,000,00  | Cronograma | Imprime                             |
| 7                    | Comercial 🗸                                      | 24/01/2022           | 37090          | Manutonçilo MT        | Proposta     | R\$ 15.000,00 | Cronograma | Imprime                             |
|                      |                                                  | 24/01/2022           | 37094          | Montagem Baixa Tensão | Pedido venda | R\$ 0,00      | Cronograma | Ingetime                            |
|                      |                                                  | 24/01/2022           | 37089          | Banco de Capacitor    | Proposta     | R\$ 25.000,00 | Cronograma | Imprime                             |
| \$                   | Energia                                          | 24/01/2022           | 37093          | Montagem Média Tensão | Proposta     | R\$ 25.000,00 | Cronograma | Imprime                             |
| 0<br>00              | Instalações Elétricas 〈<br>Laudos / Auditorias 〈 | 24/01/2022           | 37092          | Laudos                | Proposta     | R5 50:000,00  | Cronograma | Imprime                             |
| ß                    | Meus dados                                       | 1 de 6 em 6 Entradas |                |                       |              |               |            | Anterior Proximo                    |
| 8                    | Ordens de Serviço                                |                      |                |                       |              |               |            |                                     |
| <del>ن</del>         | Allera senha                                     |                      |                |                       |              |               |            |                                     |
| Ð                    | Encertar Sistema                                 |                      |                |                       |              |               |            |                                     |

## COMERCIAL

Bonus

No menu **Comercial** e sub menu **Bônus** é possível acessar os valores de bônus gerados após aprovação de propostas. Estes valores podem ser utilizados para conceder descontos em propostas futuras, porem possuem validade. Para reativar um bônus expirado, a solicitação deverá ser feita ao departamento comercial.

| #  | Dengelétrica          |                      |            |            |            |            |          |               | 1                             |
|----|-----------------------|----------------------|------------|------------|------------|------------|----------|---------------|-------------------------------|
|    | Home                  | Bônus                |            |            |            |            | Enge     | letrica Comen | cio De Energia Eletrica Ltita |
|    | Anexos <              | to 🗸 Entradas        |            |            |            |            |          | Pesquisi      |                               |
| ଞ  | E-mails Recebidos     | ID 🔹                 | Data       | Validade   | Valor      | Saldo      | Liberado |               | Liberar                       |
| 自  | Agenda                | 271                  | 10/10/2016 | 10/10/2017 | R\$ 100,00 | R\$ 100,00 | s        |               |                               |
| 目  | Calculadoras <        | 1 de 1 em 1 chtradas |            |            |            |            |          |               | Anterior Proxime              |
| A  | Comercial ~           |                      |            |            |            |            |          |               |                               |
|    |                       |                      |            |            |            |            |          |               |                               |
|    |                       |                      |            |            |            |            |          |               |                               |
|    | -Books                |                      |            |            |            |            |          |               |                               |
| 0  | Instalações Elétricas |                      |            |            |            |            |          |               |                               |
| 10 | Laudos / Auditorias < |                      |            |            |            |            |          |               |                               |
| e  | Meus dados            |                      |            |            |            |            |          |               |                               |
| p  | Ordens de Serviço     |                      |            |            |            |            |          |               |                               |
| 0  | Relatórios c          |                      |            |            |            |            |          |               |                               |
| ۵  | Allera senha          |                      |            |            |            |            |          |               |                               |
| Ð  | Encertar Sistema      |                      |            |            |            |            |          |               |                               |

## **ENERGIA**

No menu **ENERGIA** são disponibilizados recursos para lançamento de energia consumida, Simulador de fatura, Simulador de consumo com Iluminação, etc

| =                                      | engelétrica<br>serviços                                                                                                    |                                                                                                    |                                                                                                  |                                                                                                    |                                                                                                    |                                                                                 |                                                                              |                                                                                                    |                                                                                                    |
|----------------------------------------|----------------------------------------------------------------------------------------------------|----------------------------------------------------------------------------------------------------|--------------------------------------------------------------------------------------------------|----------------------------------------------------------------------------------------------------|----------------------------------------------------------------------------------------------------|---------------------------------------------------------------------------------|------------------------------------------------------------------------------|----------------------------------------------------------------------------------------------------|----------------------------------------------------------------------------------------------------|
| MEN                                    | U                                                                                                    | Energia                                                                                                    |                                                                                                  |                                                                                                    |                                                                                                    |                                                                                 |                                                                              | Engeletrica Com                                                                                                    | ercio De Energia Eletrica Ltda                                                                                                    |
| ଜ                                      | Home                                                                                                    |                                                                                                    |                                                                                                  |                                                                                                    |                                                                                                    |                                                                                 |                                                                              |                                                                                                    |                                                                                                    |
| ø                                      | Anexos <                                                                                                    | Totalizador de Consu<br>Exibe 10 - entra                                                                                                    | comprobate                                                                                       | iria 🛛 Simulador Consumo                                                                                | Simulador Fatura                                                                                                | Simulado                                                                        | r Iluminação                                                                 | Procura                                                                                                    | ır:                                                                                                    |
|                                        | E-mails Recebidos                                                                                                    | Data                                                                                                    | Med. N°                                                                                          | A Local                                                                                                 | 0                                                                                                    | RTC 0                                                                           | RTP 0                                                                        | K 🕴 Visualiz                                                                                                    | zar 6 Imprime 6                                                                                                    |
|                                        | Agenda                                                                                                    | 14/09/2018                                                                                                    | 1651616                                                                                          | teste                                                                                                   |                                                                                                    | 1                                                                               | 1                                                                            | 1 Q Visuali                                                                                                    | zar 🖨 Imprime                                                                                                    |
|                                        | Calculadoras <                                                                                                    | Exibindo 1 para 1 de                                                                                                    | 1 entradas                                                                                       |                                                                                                    |                                                                                                    |                                                                                 |                                                                              |                                                                                                    | Anterior Proximo                                                                                                    |
| Å                                      | Comercial <                                                                                                    |                                                                                                    |                                                                                                  |                                                                                                    |                                                                                                    |                                                                                 |                                                                              |                                                                                                    |                                                                                                    |
| \$                                     | Energia                                                                                                    |                                                                                                    |                                                                                                  |                                                                                                    |                                                                                                    |                                                                                 |                                                                              |                                                                                                    |                                                                                                    |
| Ŷ                                      | Instalações Flétricas <                                                                                                    |                                                                                                    |                                                                                                  |                                                                                                    |                                                                                                    |                                                                                 |                                                                              |                                                                                                    |                                                                                                    |
| I                                      | Laudos / Auditorias <                                                                                                    |                                                                                                    |                                                                                                  | ()engelétrica                                                                                           |                                                                                                    |                                                                                 |                                                                              |                                                                                                    |                                                                                                    |
| B                                      | Meus dados                                                                                                    |                                                                                                    |                                                                                                  | Home Dados Agenda Instala<br>Simulador de Consumo                                                       | Setor: Administrativ                                                                                            | IK O.S Relation                                                                 | s Equipers Calculadorae                                                      | Encentar                                                                                                    |                                                                                                    |
| Es.                                    | Ordens de Serviço                                                                                                    |                                                                                                    |                                                                                                  |                                                                                                    |                                                                                                    |                                                                                 |                                                                              |                                                                                                    | Var                                                                                                    |
|                                        | (1) eng                                                                                                    | elétrica<br>serviços                                                                                                    |                                                                                                  | Nome do Cliente: Engeletrica Come<br>Descrição do Setor-Administrativo I<br>Determente Administrativo I | cio De Energia Eletrica Lida<br>ocalização: Torre 1                                                             |                                                                                 |                                                                              |                                                                                                    | Cadadrar Carga                                                                                                    |
|                                        | Totalizador o                                                                                                    | le Consumo                                                                                                    |                                                                                                  | 10 v Entradas                                                                                           | FP DIM FP                                                                                                    | ER 9 Polizzaia                                                                  |                                                                              | Pe                                                                                                    | squisa                                                                                                    |
| Razão Social:<br>CNPJ/MF:<br>Endereço: | Engeletrica Comercio De Energia Eletrica Ltda<br>12.809.025.0001-10<br>Run Xavier da Rocha, 10<br>Sta Davie 1 82                                  | Id do cliente: 4875<br>Insc.Estadual: 147.61<br>Bairro: Vila P                                                                                             | 18.429.110<br>nudeute                                                                            | 5 Esmerithadeira Angular<br>10 Maquina de Solda MIG                                                     | Aakta 5 20 0,9<br>5 20 0,9                                                                                      | 0,92 600 W<br>0,92 6 KW                                                         | 3 3,33 1<br>60 66,67 29                                                      | 45 0,17 300<br>06 3,5 6000                                                                                         | 0 R\$ 0,00 X                                                                                                    |
| Id Data                                | Sao Paulo + SP<br>Medi<br>a Adicionado Med. Nº                                                                                                    | dor<br>Local                                                                                                    | RIC RIP K                                                                                        | 1 de 2 em 2 Entradas                                                                                    |                                                                                                    | Total 65                                                                        | V KVA KVA<br>3 70 30,5                                                       | r Reat Max Comp reat<br>1 26,84 3,67                                                                               | Anterior Proximo      Cons. KWh Total RS     6300 R\$ 0,00                                                                                                    |
| 51 1                                   | 4 09/2018 1651616 teste Leituras de                                                                                                    | Medidor                                                                                                    | 1   1   1                                                                                        | I                                                                                                    | Deman                                                                                                    | da Corrigida: 6:                                                                | 3                                                                            |                                                                                                    |                                                                                                    |
| Mēs Id<br>Medidar I<br>1 1651616       | Data Anterior         Data Atual         Leitura<br>Anterior         Leitura<br>Atual           15/09/2018         14/09/2018         2         2 | a Total Consumo Tarifa<br>Registrado 0 0.05                                                                                                    | Total a Faturar<br>RS 0,00                                                                       |                                                                                                    |                                                                                                    |                                                                                 |                                                                              |                                                                                                    |                                                                                                    |
| ,                                      | 1.0                                                                                                    | engelétrica<br>serviços                                                                                                    | Planilh<br>De                                                                                    | a Comprobatória Rein<br>Resultados Data                                                                 | 123<br>03/02/2022 Det Aut                                                                                       | es do Ambiente<br>leste (1142)19<br>este (1142)15                               | Dalta di Antonio<br>Local Tero Attrictato 1<br>Terile Base Constitutes 22010 | Tanua (Anna<br>1997)<br>Tanua<br>1997<br>Tanua<br>1997<br>Tanua<br>1997<br>Tanua<br>1997<br>Tanua<br>1997<br>Tanua | Tables de Temponiur e RecLangedes<br>Casa ador en Paín temponium<br>Casa ador en Paín temponium<br>Casa ador en paínte<br>Casa ador en paínte                                                    |
| ු                                      |                                                                                                    | Dados do Cliente:<br>Cliente: Engeletrica Comercio De Ener<br>CNPJ: 12.809.025/0001-10                                                                     | gia Eletrica Ltda                                                                                | ID: 487                                                                                                 | Arrest 1                                                                                                    |                                                                                 | brownineanse Tanai 85 30 477 51<br>brownineanse Corrigide 89 24 344 52       | 4000<br>4750<br>4000<br>4000<br>1000<br>1000<br>1000<br>1000<br>1000<br>10                                         | Comparison of the second second                                                                                                    |
| 0                                      |                                                                                                    | Fatura N.:   Sistema tarifàrio: 0 -  <br>Ponta: 0   Fora de Ponta Indutiva:<br>Valor Total da Fatura de Energia: R<br>Periodo base de leitura de: até:  Co | Meses: 12<br>0   Fora de Ponta Capacitiv<br>\$ 0.00   Valor Base: R\$ 0.00<br>oncentração Ponta: | a: 0   Total: 0<br>  Valor Atualizado:                                                                  | Data the                                                                                                    | 305<br>10 - 10 - 10 - 10 - 10 - 10 - 10 - 10 -                                  | Economia Manual Previnte PE (10.50                                           |                                                                                                    | Comparison in a second second se                                                                                                    |
| 4                                      | 25                                                                                                    | Nés Ano Parc. Fatura Vir Pago ,                                                                                                    | Consumos Ativos em XWI<br>Ponta F.Ponta I F.Ponta C                                              | Total Vir.p/ kWith Part.% Red. To                                                                       | al Remun.                                                                                                    | uil de Lângadas                                                                 |                                                                              | L                                                                                                    | Call Diamon About Soil Diamon Fahres                                                                                                    |
| 0                                      | Més 1 Més 2 Més 3 Més 4 Més 5 Més 6                                                                                                    | 1 2011 1/12 R5 0.00<br>2 2011 2/12 R5 0.00<br>3 2011 3/12 R5 0.00                                                                                          | 0 0 0<br>0 0 0<br>0 0 0                                                                          | 0 5 R\$0,0<br>0 5 R\$0,0<br>0 5 R\$0,0                                                                  | R\$ 0.00<br>R\$ 0.00<br>R\$ 0.00                                                                                | Petradua<br>Languada M<br>Pasemenante MO 2 20m MOM                              | na Mail Webs DM Webs DM Readquarter M                                        | Previous de Sundaneses W<br>Proce Monte Monte (<br>11/0/2014 85.47 95.5.01                                         | Pengular<br>Languelar Million Kity Million Editor Factor<br>National Status Status Alabertar (1977)                                                                                                    |
| (a)                                    | TECNOLOGIA, QUALIDADE E ENE                                                                                                    | 4 2011 4/12 R\$ 0,00<br>5 2015 5/12 R\$ 0,00<br>6 2011 6/12 R\$ 0,00                                                                                       | 0 0 0<br>0 0 0<br>0 0 0                                                                          | 0 5 R\$0,0<br>0 5 R\$9,0<br>0 5 R\$0,0                                                                  | R\$ 0,00 H<br>R\$ 0.00 H<br>R\$ 0,00 H                                                                          | Maia Golden Bulles 5001 2201<br>Criticales<br>Anno de Likeganias                | 4280 3681 365                                                                | 364333 25 #1.00                                                                                                    | RETRICO ME ALTIN'S ALTIN'S TRACE                                                                                                    |
| Bancos de C                            | Capacitores Hanutenções Tr                                                                                                    | 7 2011 7/12 R\$ 0.00<br>8 2011 8/12 R\$ 0.00<br>9 2011 9/12 R\$ 0.00                                                                                       | 0 0 0<br>0 0 0<br>0 0 0                                                                          | 0 5 R\$0.0<br>0 5 R\$0.0<br>0 5 R\$0.0                                                                  | R\$ 0.00<br>R\$ 0.00<br>R\$ 0.00                                                                                | Tapo<br>Likepada We<br>Dite Let Tutor HS 400<br>Solden<br>Refers to status Late | In Unit Web UNI Web UNI<br>Research Research M                               | Previole de Bandemento W<br>Socie Biologica (<br>21/19/2027 00 93-2-01 0                                           | Liberature Silveritation Control Control<br>Silveritation Silveritation Control<br>Silveritation Silveritation Silveri                                                                                                    |
|                                        | Contraction of the second second                                                                                                    | 1 1 1 1 1 1 1 1 1 1 1 1 1 1 1 1 1 1 1                                                                                                    | 0 0 0                                                                                            |                                                                                                    | 100 million 100 million 100 million 100 million 100 million 100 million 100 million 100 million 100 million 100 |                                                                                 |                                                                              | MATCHINE                                                                                                    | and the second second sec                                                                                                    |
|                                        |                                                                                                    | 10 2011 1012 H\$ 0.00<br>11 2011 1012 H\$ 0.00<br>12 2011 1212 H\$ 0.00                                                                                    | a a a<br>o o o                                                                                   | 0 5 R\$0.0<br>0 5 R\$0.0<br>0 5 R\$0.0                                                                  | R\$ 0,00 1 m J m J m J m J m J m J                                                                              | Title<br>Schelet<br>Populet                                                     | Intel Anton Son<br>Mark States<br>Mark States<br>Mark Tables                 | Mile Link Research<br>1914 - 2000 R. A. (U.S.)<br>1914 - 2000 R. A. (U.S.)<br>1900 - 6000 R. A. (U.S.)             | Anton Francis p<br>Anton Francis p<br>Anton |

## ANEXOS

No menu **Anexos** são disponibilizados diversos documentos, tais como: Notas Fiscais; Boletos, Faturas (para o cliente enviar), Projetos, ARTs, Contratos, Laudo Elétrico, Laudo ICMS, Laudo NR-10, Laudo Termográfico.

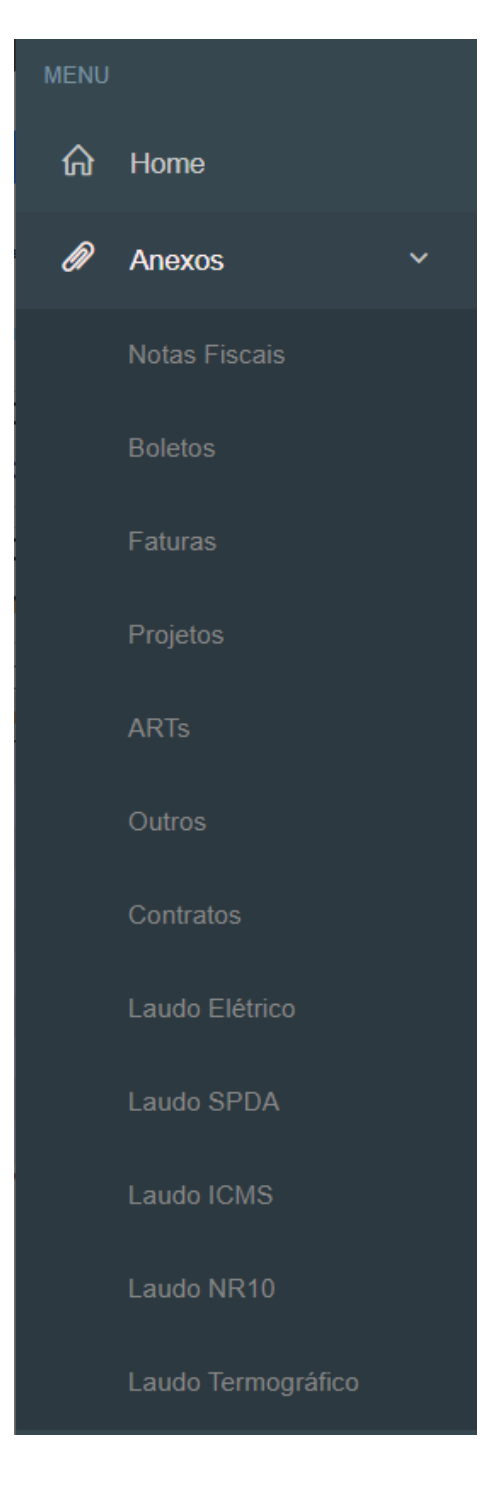

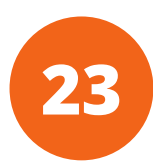

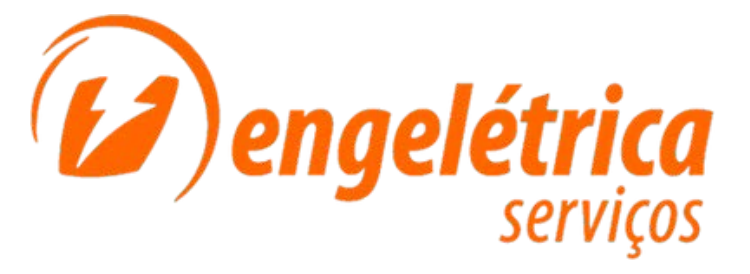

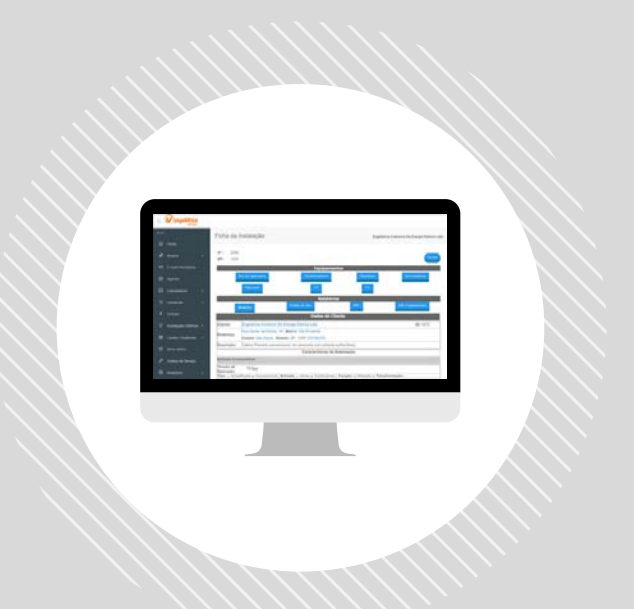

## Central de Atendimento (11) 2084-9100

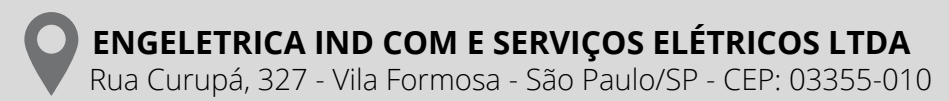

www.engeletrica.com.br atendimento@engeletrica.com.br